# **Aivo Connect**

### Alexa Built-in Car Mount

User Manual

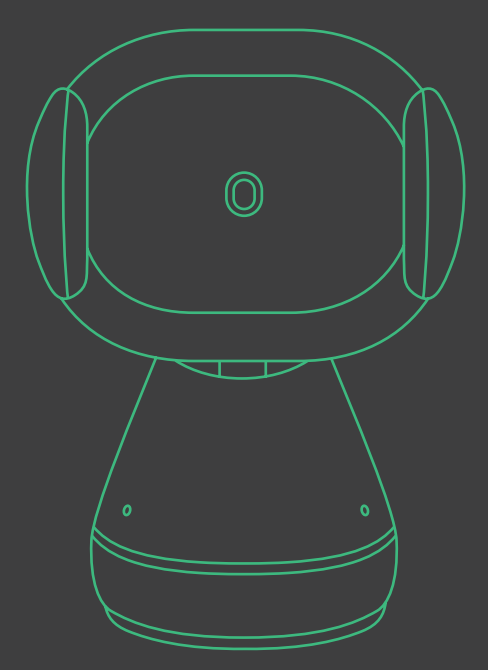

## **Aivo Connect**

Alexa Built-in Car Mount

User Manual

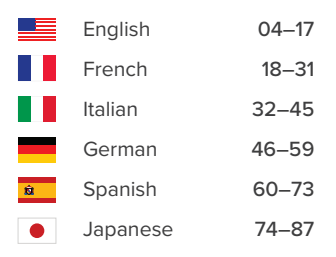

### Index

Please follow these steps in the order below to set up your device properly!

01 Download iOttie Connect & Amazon Alexa apps

### 02 Product Information

Device Compatibility Critical Information What's in the Box? Product Specifications Safety Information

### 03 Product Setup

Assembly & Installation Using the Automatic Mounting System Qi Alignment Guide

### 04 Alexa User Experience

Welcome to Alexa Pairing & Connecting a Device App Settings & Management Using Alexa Alexa Settings & Preferences Things to Try with Alexa

# 01 Download the iOttie Connect & Amazon Alexa apps

Download the iOttie Connect app and Amazon Alexa app from the Apple App Store or the Google Play Store on your smartphone.

Google Pla

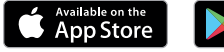

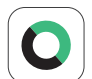

The iOttie Connect app ensures you have the latest device firmware installed for optimal performance and device management.

Follow the instructions in the app and update your device firmware.

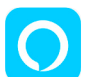

Amazon Alexa app will run in the background to receive voice-activated commands.

Once logged into the Amazon Alexa app, you can set Music, Navigation and other preferences to use your favorite Apps.

! Make sure you are using a reliable Wi-Fi or Cellular Data Connection and Power Source.

### **02 Product Information**

For an optimal charging experience, please follow the detailed instructions in this manual when using the Aivo Connect.

### **Device Compatibility**

Please make sure your device is Qi-Wireless compatible. Compatible devices include:

### Apple

iPhone 12, 12 Mini, 12 Pro, 12 Pro Max, 11, 11 Pro, 11 Pro Max, X, XS, XS Max, XR, 8, and 8 Plus.

#### Samsung

Galaxy S21, S21+, S21 Ultra, S20, S20+, Note20, Note20 Ultra, Z Flip, Z Fold, Note10, Note10+, S10e, S10 S10+, Note9, S9, S9+, Note8, S8, and S8 Plus.

### Google

Pixel 5, 4, and 3.

- ! Please only use the included cable and power adapter.
- ! Third party components may negatively impact wireless charging performance.

### **Critical Information**

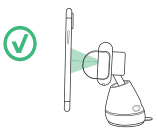

Mounting at a perpendicular angle to the mount works best within the proximity sensor.

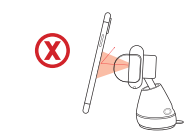

If mounting at an angle, phone will need to be closer to sensor for arms to open.

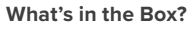

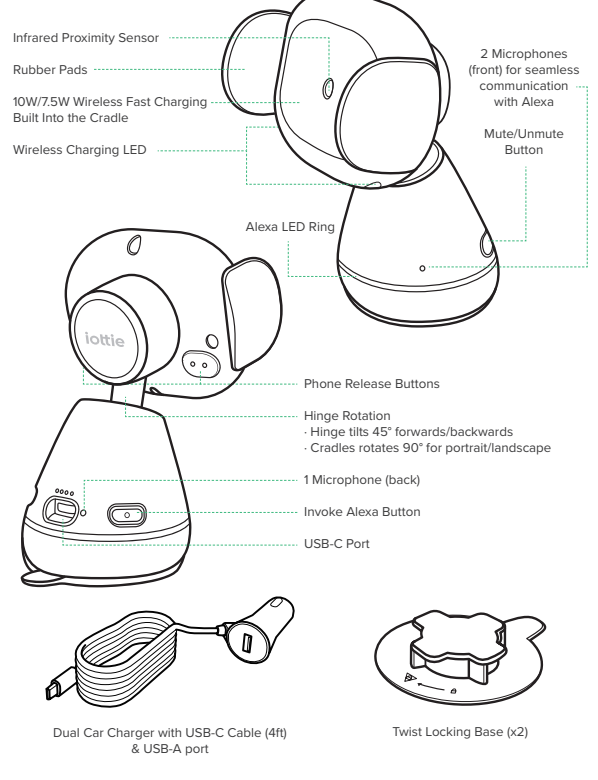

### **Product Specifications**

### Aivo Connect Mount

| ITEM          | SPECIFICATION   |
|---------------|-----------------|
| INPUT         | 9V/1.67A, 5V/2A |
| CHARGING PORT | USB-C           |
| DEPTH         | 2.68"           |
| WIDTH         | 3.15"           |
| HEIGHT        | 4.61"           |
| WEIGHT        | 6.17 oz         |

### Car Charger Specifications

| INPUT   | OUTPUT                                        |
|---------|-----------------------------------------------|
| 12V-24V | USB-A 5V/2.1A<br>USB-C 5V/3A, 9V/2A, 12V/1.5A |

### **Safety Information**

- ! Always be safe, do not set up this device while driving.
- ! Android Phones: Setup smart unlock on your device. Please add a trusted device in settings. Certain features only work when smart unlock is enabled.
- ! iPhone iOS & other Face ID Users: Do not use while driving!

### 03 Product Setup

1

### **Assembly & Installation**

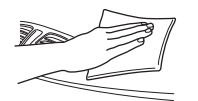

Select desired mounting location on the dashboard and clean the surface before installation.

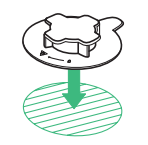

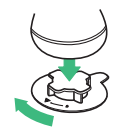

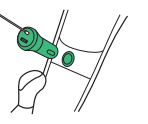

- Remove the adhesive cover from the bottom of the twist-locking base. With the arrow facing the driver, place it at the desired mounting area.
   \*Press and hold firmly for 30 seconds to securely adhere.
- Connect the Aivo Connect to twistlocking base, with a 1/4 clockwise turn to lock into place.
- 4. Connect power cord to back of Aivo Connect and plug charger into car's power source.

### () Having trouble with mounting on dashboard?

If your car features a leather or curved dashboard, we recommend installing the Aivo Connect to your windshield to ensure our adhesive twist-locking base is at its most secure.

### Using the Automatic Mounting System

### Mounting and Charging

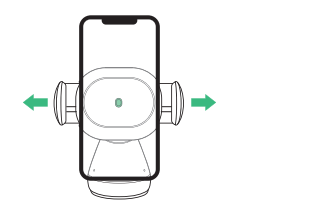

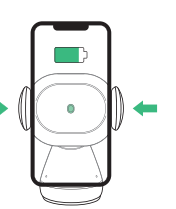

Once phone is placed

in mount. arms will

automatically close

start immediately.

after one second. Qi

wireless charging will

 Side arms on mount automatically open via silent step motor when phone is detected in front of Proximity Sensor on mount.

### **Releasing Device**

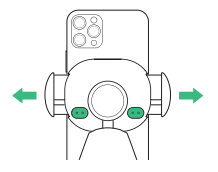

Buttons behind cradle arms on both sides of device can open the arms. One or both buttons can be pressed.

1 The Aivo Connect is powered via a USB-C cable and coin cell phone battery. There is no on/off switch on the device. Once plugged in, the device will remain on unless the vehicle shuts off power when in parking mode.

2.

Backup battery will continue to operate the Aivo Connect cradle arms (open & close) after power has been disconnected or turned off.

### Qi Alignment Guide

The Qi Receiver Coil is generally located in the center area of the phone. Check with your phone's manufacturer for specific Qi coil location. Below are some examples for commonly used phones.

The Qi coil on the mount is located in the center, in between the arms and around the Infrared Proximity Sensor.

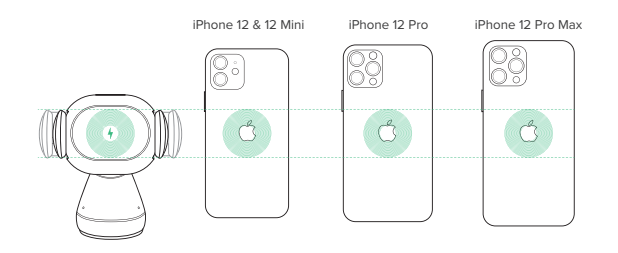

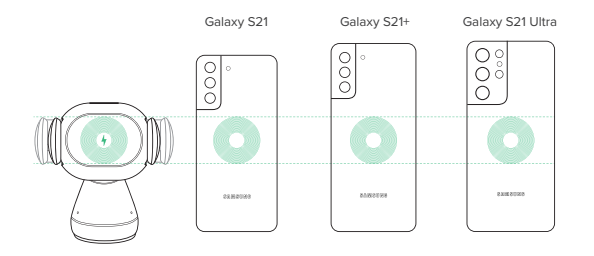

CAUTION: If device flashes red a foreign object is detected and device must be removed to prevent overheating.

### 04 Alexa User Experience

### Welcome to Alexa

You can talk to Alexa on your Aivo Connect mount. With Alexa, you can ask to get directions, play music, place calls, listen to audiobooks, hear the news, check the weather, control smart home devices, and many more--all while you keep your hands on the wheel and eyes on the road.

The Aivo Connect mount supports access to tens of thousands of Alexa skills from within your vehicle.

For an optimal experience, please follow the detailed instructions for Alexa setup found in the manual or the iOttie Connect app.

- Some Alexa Skills may require an Amazon Prime membership.
- Make sure your phone's Bluetooth is on and connected to your car's Bluetooth.
- The Aivo Connect with Built-in Alexa uses your cellular data when not connected to WiFi. A clear network connection is required for Alexa to work properly, otherwise there may be delays or interruptions. iOttie is not liable for data usage.
- Alexa streams from the cloud. Please note that this may use data.
   Data charges may apply.
- Alexa streams media instead of local files. Please note that this may
  use data. iOttie is not liable for data usage.
- For voice messaging, please allow permission settings by going to Contacts > Profile and Settings > Permission

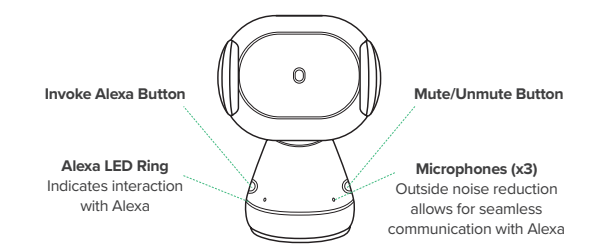

### Alexa LED Indicators

| Solid White                  | Powering On                    |
|------------------------------|--------------------------------|
| Flashing Orange              | <br>Searching Device           |
| Solid Orange                 | Device not found               |
| Flashing Cyan                | (Flash 3x) Device is connected |
| Solid Cyan                   | Wake Word Activated            |
| Alternating Dark Blue & Cyan | Thinking                       |
| Flashing Red                 | <br>Device Not Connected       |
| Solid Red                    | Mute                           |
| No Light                     | No interaction in progress     |

### **Qi Wireless LED Indicators**

| Solid White  | $\bigcirc$ | Qi WIreless charging engaged                          |
|--------------|------------|-------------------------------------------------------|
| Flashing Red |            | Foreign Object Detected;<br>wireless charging blocked |
| No Light     |            | No charging in progress                               |

### Pairing & Connecting a Device

 After Aivo Connect powers on, hold the Invoke Alexa Button for 5 seconds to initiate Setup Mode. The LED Ring will pulse orange as Alexa directs you to the Alexa App to add a new device.

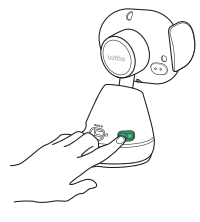

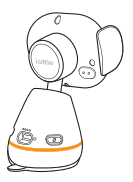

- In the Alexa App, navigate to Add Device > Auto Accessory, then select from available devices: iOttie Aivo Connect (####) and pair device. Allow location access and make sure Bluetooth is discoverable and turned on.
- ! WARNING: For your safety, please do not pair/connect device while driving.

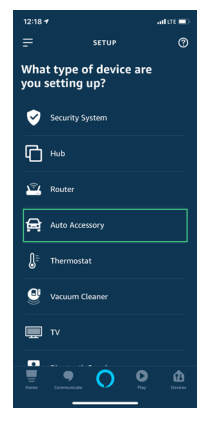

 Once device is paired and connected, the LED Ring will flash blue three times before turning off. Alexa is now ready to use.

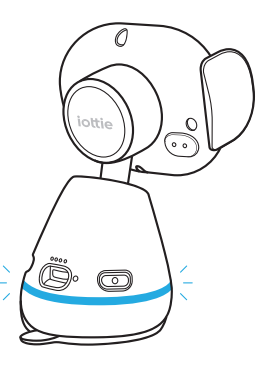

- Device will now connect automatically when it is powered on and your smartphone is in close range.
- \* To unpair device, hold the Invoke Alexa button for 5 seconds until it flashes orange and select "Forget Device" from phone's Bluetooth settings.

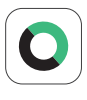

Updating Device Firmware via iOttie Connect App For an optimal user experience, make sure you have the most up-to-date device firmware installed from the iOttie Connect app. Follow instructions for updating device firmware in the app.

### **Using Alexa**

- A Wake Word can be used to ask Alexa anything. The wake word is simply "Alexa."
- The Invoke Alexa Button on the back of the mount base can also be used instead of the wake word.
- The Mute/Unmute Button also on the back of the mount base can be used to turn Alexa on/off.
- ! There will be no visual cue on your smartphone that announces the connection except that the color of Avio Connect's LED light should be blue.
- ! The Alexa App must be running in the background of your phone for the device to work. When app is reopened, it will reconnect automatically.

### **Alexa Settings & Preferences**

#### **Navigation Setting**

Alexa will use your default maps app. To use a specific map (i.e. Waze or Google Maps) the default must be changed within the Alexa app.

- 1. Go to the menu and select "Settings"
- 2. Select "Traffic"
- 3. Select "Default Navigation App"

#### Music Setting

When playing music, Alexa will default to Amazon Music. If using another service, the default must be changed within the Alexa app.

- 1. Go to the menu and select "Settings"
- 2. Select "Music & Podcasts"
- 3. Select "Default Services"

#### Call and Text Message Setting

To enable Voice Messaging and Calling features, please enable Alexa access to your contacts for seamless communication.

\*Alexa App menu names subject to change at any time.

### Things to Try with Alexa

With Alexa, users can ask for directions, play music, make hands-free calls, control smart home devices, and much more. Just ask!

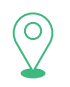

### Navigation

Alexa, navigate to Prospect Park. Alexa, take me to the nearest gas station. Alexa, get directions to home.

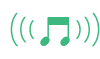

#### Music

Alexa, turn up the volume. Alexa, play rock music. Alexa, rewind 15 seconds.

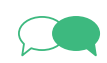

Communication Alexa, call Home. Alexa, text "Hello" to John. Alexa, call Hannah.

### Miscellaneous

Alexa, find a nearby gas station. Alexa, what's the weather? Alexa, tell me a story. Alexa, resume my audiobook. Alexa, lock the front door. Alexa, what's on my to do list? Alexa, how does my day look? Alexa, what movies are playing? Alexa, what's the news?

### Indice

Veuillez suivre ces étapes dans l'ordre ci-dessous pour configurer votre appareil correctement!

### 01 Télécharger les applications iOttie Connect et Amazon Alexa

### **02** Informations produit

Compatibilité des appareils Informations importantes Qu'y a-t-il dans la boîte? Spécifications de produits information sur la sécurité

### 03 Mise en place du produit

Assemblage et installation Utilisation du système de montage automatique Guide d'alignement Qi

### 04 L'expérience utilisateur Alexa

Bienvenue sur Alexa Jumelage et connexion d'un appareil Paramètres et gestion des applications Utiliser Alexa Paramètres et préférences d'Alexa Choses à essayer avec Alexa

### 01 Télécharger les applications iOttie Connect et Amazon Alexa

Téléchargez l'application iOttie Connect et l'application Amazon Alexa dans l'Apple App Store ou dans le Googleplay Store de votre smartphone.

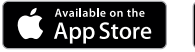

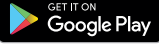

L'application iOttie Connect vous permet d'installer le dernier micrologiciel de l'appareil pour des performances et une gestion optimales. Suivez les instructions de l'application et mettez à jour le micrologiciel de votre appareil.

Suivez les instructions de l'application et mettez à jour le micrologiciel de votre appareil.

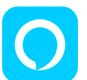

L'application Alexa sera exécutée en arrière-plan pour recevoir des commandes vocales.

Une fois connecté à l'application Amazon Alexa, vous pouvez définir Musique, Navigation et autres préférence pour utiliser vos applications préférées.

! Assurez-vous d'utiliser une connexion Wi-Fi ou cellulaire et une source d'alimentation fiable.

### **02** Informations sur le produit

Pour une expérience de charge optimale, veuillez suivre les instructions détaillées de ce manuel lors de l'utilisation d'Aivo Connect.

### Compatibilité des appareils

Veuillez vous assurer que votre appareil est compatible avec Qi Wireless. Les appareils compatibles incluent.

#### Apple

iPhone 12, 12 Mini, 12 Pro, 12 Pro Max, 11, 11 Pro, 11 Pro Max, X, XS, XS Max, XR, 8, and 8 Plus.

#### Samsung

Galaxy S21, S21+, S21 Ultra, S20, S20+, Note20, Note20 Ultra, Z Flip, Z Fold, Note10, Note10+, S10e, S10 S10+, Note9, S9, S9+, Note8, S8, and S8 Plus.

#### Google

Pixel 5, 4, and 3.

- ! Veuillez utiliser uniquement le câble et l'adaptateur secteur inclus.
- ! Les composants tiers peuvent avoir un impact négatif sur les performances de charge sans fil.

### Informations importantes

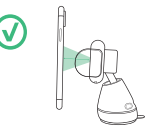

Le montage à un angle perpendiculaire au support fonctionne mieux dans le capteur de proximité.

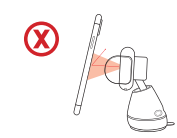

Si le montage est incliné, le téléphone devra être plus proche du capteur pour que les bras s'ouvrent.

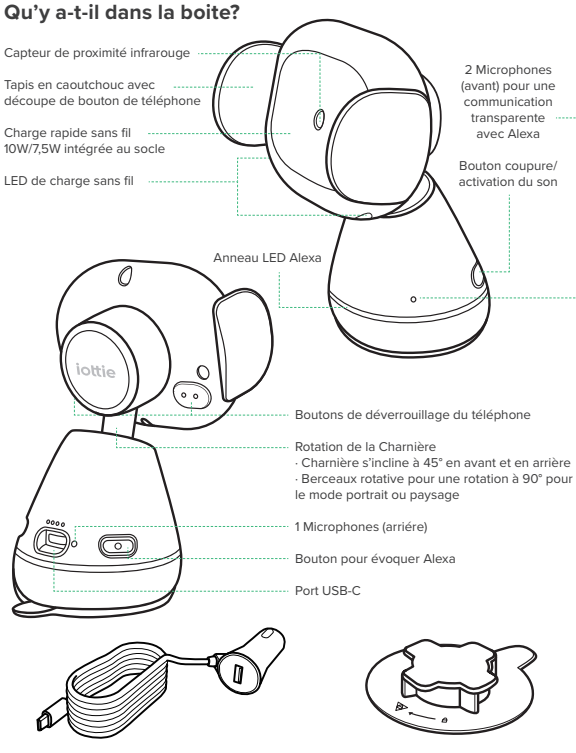

double chargeur de voiture avec câble USB-C (4 pieds) et port USB-A

base verrouillable (x2)

### Aivo Connect Mount

| ARTICLE            | SPÉCIFICATIONS  |
|--------------------|-----------------|
| Article            | 9V/1.67A, 5V/2A |
| port de chargement | USB-C           |
| profondeur         | 2.68"           |
| largeur            | 3.15"           |
| hauteur            | 4.61"           |
| poids              | 6.17 oz         |

### spécifications du chargeur de voiture

| ENTRÉE  | SORTIE                                        |
|---------|-----------------------------------------------|
| 12V-24V | USB-A 5V/2.1A<br>USB-C 5V/3A, 9V/2A, 12V/1.5A |

### information sur la sécurité

- ! Soyez toujours prudent, n'installez pas cet appareil en conduisant.
- Déverrouillage intelligent d'Android Setup sur votre appareil. Veuillez ajouter un appareil de confiance dans les paramètres. Certaines fonctionnalités ne fonctionnent que si le déverrouillage intelligent est activé.
- ! iPhone iOS et autres utilisateurs de Face ID : ne pas utiliser en conduisant!

### 03 Mise en place du produit

### Assemblage et installation

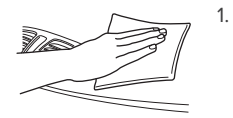

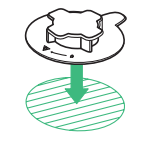

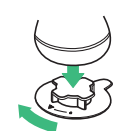

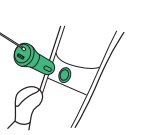

- Sélectionnez l'emplacement de montage souhaité sur le tableau de bord et nettoyez la surface avant l'installation.
- Retirez le couvercle adhésif du bas de la base verrouillable. La flèche tournée vers le conducteur, placez-la dans la zone de montage souhaitée. "Appuyez et maintenez fermement pendant 30 secondes pour adhérer en toute sécurité.
- 3. Connectez l'Aivo Connect à une base verrouillable.
- Branchez le cordon d'alimentation à l'arrière d'Aivo Connect et branchez le chargeur sur la source d'alimentation de la voiture.

() Vous avez des difficultés avec le montage sur le tableau de bord? Si le tableau de bord de votre voiture est en cuir ou incurvé, nous recommandons d'installer l'Aivo Connect à votre pare-brise pour

assurer que notre base à fixation rotative soit fixée.

### Utilisation du système de montage automatique

2

Montage et chargement

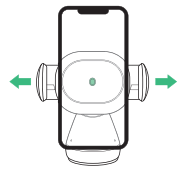

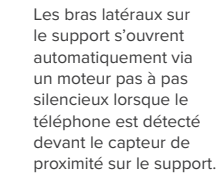

1

### Libération de l'appareil

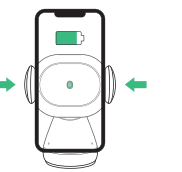

Une fois le téléphone placé dans le support, les bras se ferment automatiquement après une seconde. Le chargement sans fil Qi commencera immédiatement.

Les boutons situés derrière les bras du socle des deux côtés de l'appareil peuvent ouvrir et fermer les bras. Vous pouvez appuyer sur un ou les deux boutons.

- L'Aivo Connect est alimenté via un câble USB-C et une pile bouton pour téléphone portable. Il n'y a pas d'interrupteur marche/arrêt sur l'appareil. Une fois branché, l'appareil reste allumé à moins que le véhicule ne s'éteigne en mode de stationnement.
- La batterie de secours continuera de faire fonctionner les bras du socle Aivo Connect (ouverture et fermeture) une fois l'alimentation coupée.

### Guide d'alignement Qi

La bobine du récepteur Qi est généralement située dans la zone centrale du téléphone. Vérifiez auprès du fabricant de votre téléphone l'emplacement spécifique de la bobine Qi. Voici quelques exemples de téléphones fréquemment utilisés.

La bobine Qi sur le support est située au centre, entre les bras et autour du capteur de proximité infrarouge

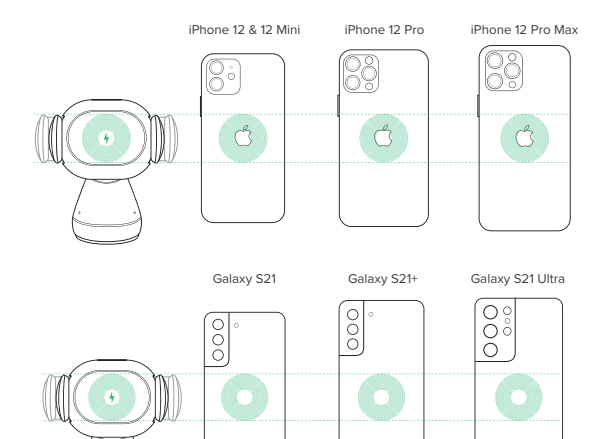

ATTENTION: si l'appareil clignote en rouge, un objet étranger est détecté et l'appareil doit être retiré pour éviter une surchauffe

SAW22798

0880088

8.XIII 80.228

### 04 L'expérience utilisateur Alexa

### **Bienvenue à Alexa**

Vous pouvez parler à Alexa sur votre Aivo Connect. Avec Alexa, vous pouvez demander votre chemin, écouter de la musique, passer des appels, écouter des livres audio, écouter les nouvelles, vérifier la météo, contrôler des appareils domestiques intelligents, et plus encore - tout en gardant les mains sur le volant et les yeux sur la route.

Le support Aivo Connect prend en charge l'accès à des dizaines de milliers de compétences Alexa depuis votre véhicule.

Pour une expérience optimale, veuillez suivre les instructions détaillées pour la configuration d'Alexa dans le manuel ou l'application iOttie Connect.

- Certaines compétences Alexa peuvent nécessiter un abonnement Amazon Prime.
- Assurez-vous que le Bluetooth de votre téléphone est activé et connecté au Bluetooth de votre voiture.
- Le Avio Connect avec Alexa intégré utilise vos données lorsqu'il n'est pas connecté au wifi. Une connexion réseau claire est nécessaire pour qu'Alexa fonctionne, sinon il peut y avoir des retards ou des interruptions. IOttie n'est pas responsable de l'utilisation des données.
- Alexa diffuse à partir du Cloud. Veuillez noter que cela peut utiliser des données. Des frais de données peuvent s'appliquer.
- Alexa diffuse des médias en streaming au lieu de fichiers locaux.
   Veuillez noter que cela peut utiliser des données. iOttie n'est pas responsable de l'utilisation des données.
- Alexa diffuse à partir du Cloud. Veuillez noter que cela peut utiliser des données. Des frais de données peuvent s'appliquer.

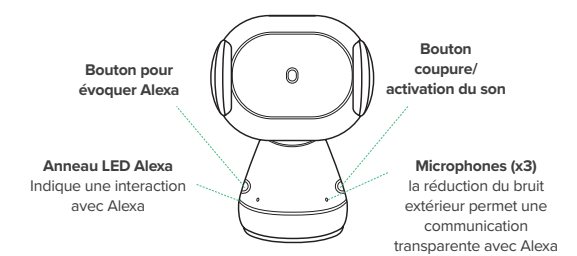

### Indicateur LED Alexa

| $\bigcirc$ | Mise Sous Tension                        |
|------------|------------------------------------------|
|            | Appareil de recherche                    |
|            | Appareil introuvable, recherche sitll    |
|            | (Flash 3x) L'appareil n'est pas connecte |
|            | Wake Word Active                         |
|            | En pensant                               |
|            | Appareil non connecté                    |
|            | En sourdine                              |
|            | Aucune interaction en cours              |
|            |                                          |

### Témoin LED Qi sans fil

| blanc uni        | $\bigcirc$ | Chargement sans fil Qi activé                         |
|------------------|------------|-------------------------------------------------------|
| Rouge clignotant |            | Objet étranger détecté; chargement sans<br>fil bloqué |
| Pas de lumière   |            | Pas de charge en cours                                |

### Jumelage et connexion d'un appareil

 Après l'activation d'Aivo Connect, maintenez le bouton pour évoquer Alexa pendant 5 secondes pour lancer le mode de configuration. L'anneau LED clignotera en orange lorsque Alexa vous dirigera vers l'application Alexa pour ajouter un nouvel appareil.

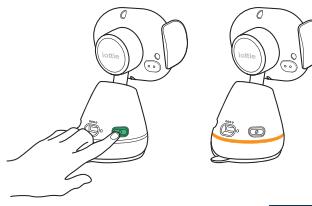

- Dans l'application Alexa, accédez à Ajouter un appareil > Accessoire automatique, puis sélectionnez parmi les appareils disponibles : iOttie Aivo Connect (####) et jumelez l'appareil. Autorisez l'accès à l'emplacement et assurez-vous que le Bluetooth est détectable et activé.
- AVERTISSEMENT : Pour votre sécurité, veuillez ne pas jumeler/connecter l'appareil en conduisant.

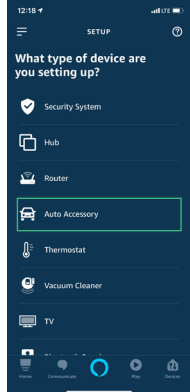

 Une fois l'appareil jumelé et connecté, l'anneau LED clignote trois fois en bleu avant de s'éteindre. Alexa est maintenant prête à l'emploi.

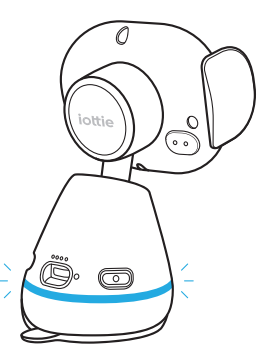

- L'appareil se connecte désormais automatiquement lorsqu'il est allumé et que votre smartphone est à portée de main.
- Pour dissocier l'appareil, maintenez le bouton pour évoquer Alexa pendant 5 secondes jusqu'à ce qu'il clignote en orange et sélectionnez « Oublier l'appareil » dans les paramètres Bluetooth du téléphone.

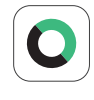

#### Mise à jour du firmware

Pour une expérience utilisateur optimale, assurezvous que le firmware le plus récent est installé à partir de l'application iOttie Connect. Suivez les instructions de mise à jour du firmware dans l'application. Le firmware obsolète ne fonctionnera pas correctement.

### **Utiliser Alexa**

- Un mot de réveil peut être utilisé pour demander quoi que ce soit à Alexa. Le mot de réveil est tout simplement « Alexa ».
- Le bouton pour évoquer Alexa à l'arrière de la base de montage (côté conducteur) peut également être utilisé à la place du mot de réveil.
- Le bouton coupure/activation du son à l'arrière de la base de montage (côté passager) peut être utilisé pour activer/désactiver Alexa.
- ! Il n'y aura aucun signal visuel sur votre smartphone qui annonce la connexion, à part que la couleur de la lumière LED d'Avio Connect doit être bleue.
- ! L'application Alexa doit être activée en arrière-plan de votre téléphone pour que l'appareil fonctionne. Lorsque l'application est rouverte, elle se reconectera automatiquement

### Paramètres et préférences d'Alexa

#### Navigation

Alexa utilisera votre application de carte par défaut. Pour utiliser une carte spécifique (par exemple Waze ou Google Maps), la valeur par défaut doit être modifiée dans l'application Alexa.

- 1. Allez dans le menu et sélectionnez "Paramètres
- 2. Sélectionnez "Trafic".
- 3. Sélectionnez " application de navigation par défaut"

#### Paramètres de musique

Lorsqu'elle joue de la musique, Alexa passe par défaut sur Amazon Music. Si vous utilisez un autre service, la valeur par défaut doit être modifiée dans l'application Alexa.

- 1. Allez dans le menu et sélectionnez les paramètres
- 2. Sélectionnez "Musique & Podcasts"
- 3. Sélectionnez "Services par défaut"

### Appels et messagerie texte

Pour activer la messagerie vocale et les fonctions d'appel, veuillez activer l'accès Alexa à vos contacts pour une communication transparente.

\*Les noms des menus de l'application Alexa peuvent être modifiés à tout moment.

### Choses à essayer avec Alexa

Avec Alexa, les utilisateurs peuvent demander leur chemin, écouter de la musique, passer des appels mains libres, contrôler des appareils domestiques intelligents, et bien plus encore. Il suffit de demander!

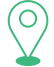

### Navigation

Alexa, navigue jusqu'à Prospect Park. Alexa, emmène-moi à la station-service la plus proche. Alexa, trouve le chemin pour rentrer à la maison.

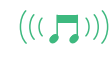

### Musique

Alexa, augmente le volume. Alexa, joue de la musique rock. Alexa, rembobine de 15 secondes.

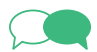

### Communication Alexa, appelle la maison.

Alexa, appelle la maison. Alexa, texte « Bonjour » à John. Alexa, appelle Hannah.

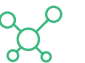

### Divers

Alexa, trouve une station-service à proximité. Alexa, quel temps fait-il? Alexa, raconte-moi une histoire. Alexa, reprends mon livre audio Alexa, ferme la porte d'entrée. Alexa, qu'est-ce qui est sur ma liste de tâches? Alexa, quels sont les films qui passent? Alexa, quelles sont les nouvelles?

### Indice

Segui questi passaggi nell'ordine seguente per impostare correttamente il tuo dispositivo!

### 01 Scarica le app iOttie Connect & Amazon Alexa

### **02** Informazioni sul prodotto

Compatibilità del dispositivo Informazioni fondamentali Contenuto della confezione Caratteristiche del prodotto Informazioni sulla sicurezza

### 03 Installazione del prodotto

Montaggio e installazione Utilizzo del sistema di montaggio automatico Guida all'allignamento del Qi

### 04 L'esperienza utente di Alexa

Benvenuti su Alexa Accoppiamento e collegamento di un dispositivo Impostazioni e gestione dell'app Come utilizzare Alexa Impostazioni e preferenze di Alexa Cose da provare con Alexa

# 01 Scarica le app iOttie Connect & Amazon Alexa

Scarica le app iOttie Connect e Amazon Alexa da Apple App Store o Google Play Store sul tuo smartphone.

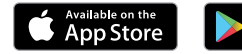

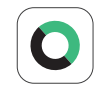

L'app iOttie Connect ti garantisce l'installazione del firmware più recente sul tuo dispositivo per prestazioni e gestione ottimali del dispositivo. Segui le istruzioni nell'app e aggiorna il firmware del tuo dispositivo.

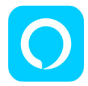

L'app Alexa di Amazon verrà eseguita in background per ricevere comandi ad attivazione vocale. Una volta effettuato l'accesso all'app Amazon Alexa, è possibile impostare Musica, Navigazione e altre preferenze per utilizzare le tue app preferite.

Assicurati di utilizzare una connessione Wi-Fi o dati affidabile e un cavo di alimentazione.

### **02** Informazioni sul prodotto

Per un'esperienza di ricarica ottimale, si segui le istruzioni dettagliate in questo manuale quando usi Aivo Connect.

### Compatibilità del dispositivo

Assicurati che il tuo dispositivo sia compatibile con il wireless Qi. I dispositivi compatibili sono:

### Apple

iPhone 12, 12 Mini, 12 Pro, 12 Pro Max, 11, 11 Pro, 11 Pro Max, X, XS, XS Max, XR, 8 e 8 Plus.

#### Samsung

Galaxy S21, S21+, S21 Ultra, S20, S20+, Note20, Note20 Ultra, Z Flip, Z Fold, Note10, Note10+, S10e, S10 S10+, Note9, S9, S9+, Note8, S8 e S8 Plus.

### Google

Pixel 5, 4 e 3.

- ! Utilizza solo il cavo e l'adattatore di alimentazione inclusi.
- ! I componenti di terze parti possono avere un impatto negativo sulle prestazioni di ricarica wireless.

### Informazioni fondamentali

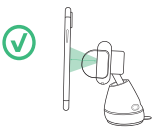

Il montaggio con un angolo perpendicolare al supporto funziona meglio con il sensore di prossimità.

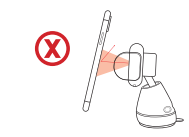

Se si monta ad angolo, il telefono deve essere molto vicino al sensore per aprire le braccia.

### Componenti della confezione

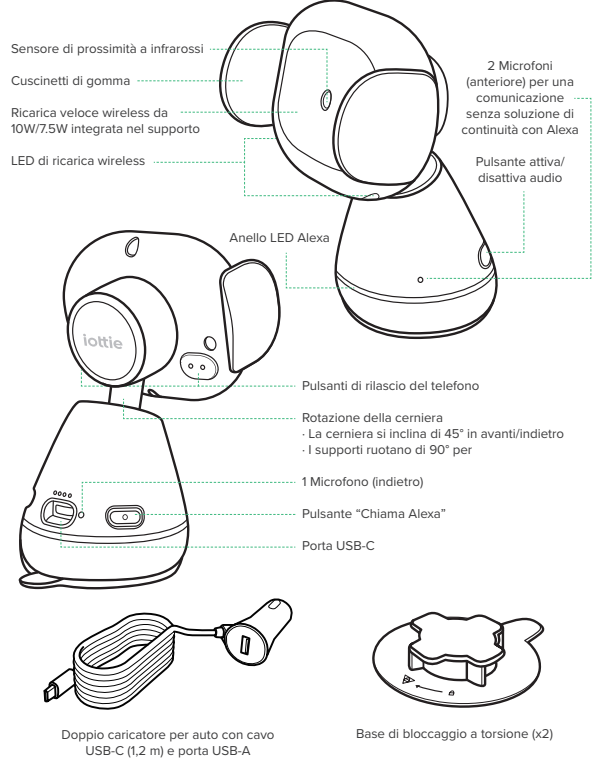

### Caratteristiche del prodotto

### Supporto Aivo Connect

| ELEMENTO        | CARATTERISTICHE |
|-----------------|-----------------|
| INGRESSO        | 9V/1.67A, 5V/2A |
| PORTA DI CARICA | USB-C           |
| PROFONDITÀ      | 2,68"           |
| LARGHEZZA       | 3,15"           |
| ALTEZZA         | 4,61"           |
| PESO            | 500 gr          |

### Car Charger Specifications

| INGRESSO | USCITA                                        |
|----------|-----------------------------------------------|
| 12V–24V  | USB-A 5V/2.1A<br>USB-C 5V/3A, 9V/2A, 12V/1.5A |

### **Safety Information**

- ! Rimani in sicurezza, non installare questo dispositivo durante la guida.
- Per telefoni Android: imposta lo sblocco intelligente sul tuo dispositivo. Aggiungi un dispositivo affidabile nelle impostazioni. Alcune funzioni si attivano solo quando è abilitato lo sblocco intelligente.
- Per iPhone iOS & altri utenti Face ID: non utilizzare durante la guida!

### **03** Installazione del prodotto

1

### Montaggio e installazione

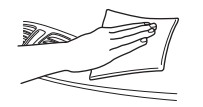

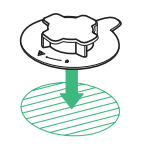

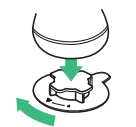

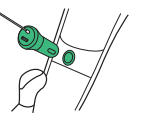

- Seleziona la posizione di montaggio che desideri sul cruscotto e pulisci la superficie prima dell'installazione.
- Rimuovi la copertura adesiva dalla parte inferiore della base girevole. Con la freccia rivolta verso il guidatore, posizionala nell'area di montaggio che desideri.
   \* Tieni premuto per 30 secondi per far farla aderire completamente.
- Collega Aivo Connect alla base chiudendo con un movimento rotatorio (un 1/4 di giro in senso orario) per bloccare in posizione.
- Collega il cavo di alimentazione al retro di Aivo Connect e collega il caricabatterie all'alimentazione dell'auto.

### () Hai problemi con il montaggio sul cruscotto?

Se la tua auto ha un cruscotto in pelle o curvo, ti consigliamo di installare Aivo Connect sul parabrezza per garantire che la nostra base adesiva con bloccaggio a rotazione sia più sicura.

### Utilizzo del sistema di montaggio automatico

### Montaggio e ricarica

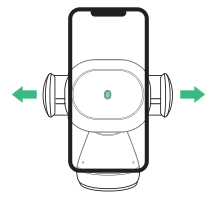

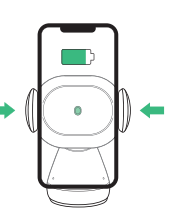

Una volta che il telefono

le braccia si chiuderanno automaticamente dopo un

è posizionato nel supporto,

secondo. La ricarica wireless

Qi inizierà immediatamente

 Le braccia laterali del supporto si aprono automaticamente tramite un motore a passo silenzioso quando il telefono viene rilevato davanti al sensore di prossimità del supporto.

### Rilascio del dispositivo

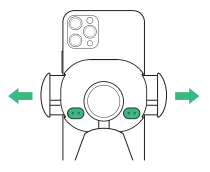

I pulsanti dietro le braccia del supporto su entrambi i lati del dispositivo possono aprire le braccia. È possibile premere uno o entrambi i pulsanti.

L'Aivo Connect è alimentato tramite un cavo USB-C e una batteria per cellulare a bottone. Non c'è un interruttore on/off sul dispositivo. Una volta collegato, il dispositivo rimarrà acceso a meno che il veicolo non interrompa l'alimentazione durante il parcheggio.

2

La batteria di riserva continuerà a far funzionare le braccia del supporto di Aivo Connect (apri e chiudi) dopo che l'alimentazione è stata scollegata o spenta.

### Guida all'allineamento del Qi

La molla del ricevitore Qi si trova generalmente nella zona centrale del telefono. Controlla con il produttore del tuo telefono per la posizione specifica della molla Qi. Di seguito sono riportati alcuni esempi di telefoni comunemente usati.

La molla Qi si trova al centro del supporto, tra le braccia e intorno al sensore di prossimità a infrarossi.

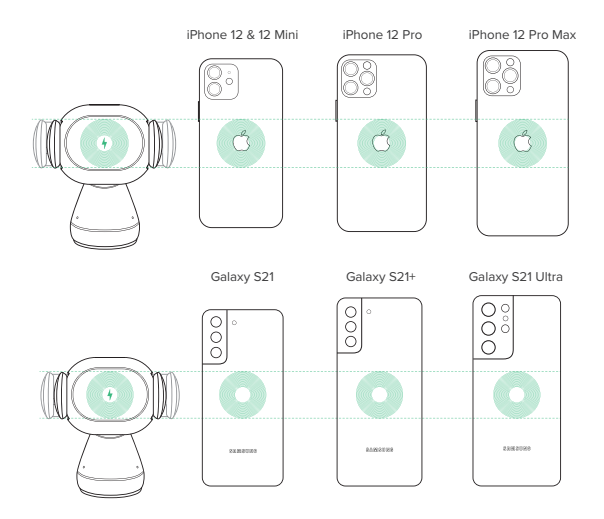

ATTENZIONE: se il dispositivo presenta una luce rossa lampeggiante, significa che è stato rilevato un oggetto estraneo e il dispositivo deve essere rimosso per evitare il surriscaldamento.

### 04 L'Esperienza utente di Alexa

### Benvenuto su Alexa

Puoi parlare con Alexa sul tuo supporto Aivo Connect. Con Alexa, puoi chiedere di ottenere indicazioni, riprodurre musica, effettuare chiamate, ascoltare audiolibri, sentire le notizie, controllare il tempo, gestire i dispositivi smart home e molto altro ancora, il tutto mentre tieni le mani sul volante e gli occhi sulla strada.

Il supporto Aivo Connect supporta l'accesso a decine di migliaia di abilità di Alexa dall'interno del tuo veicolo.

Per un'esperienza ottimale, segui le istruzioni dettagliate nel manuale o nell'app iOttie Connect per la configurazione di Alexa.

- Alcune abilità di Alexa potrebbero richiedere un'iscrizione ad Amazon Prime.
- Assicurati che il Bluetooth del tuo telefono sia acceso e collegato al Bluetooth della tua tua auto.
- Aivo Connect con Alexa integrata utilizza i dati del tuo cellulare quando non è collegato al WiFi. È necessaria una connessione di rete affidabile per far funzionare Alexa, altrimenti ci possono essere ritardi o interruzioni. IOttie non è responsabile per l'utilizzo dei dati.
- Alexa trasmette dal cloud e ciò può richiedere l'utilizzo dei dati che può comportare dei costi aggiuntivi.
- Alexa trasmette media invece di file locali e ciò può richiedere l'utilizzo dei dati. iOttie non è responsabile per l'utilizzo dei dati.
- Per la messaggistica vocale, si prega di consentire le impostazioni di autorizzazione andando su Contatti > Profilo e impostazioni > Autorizzazione

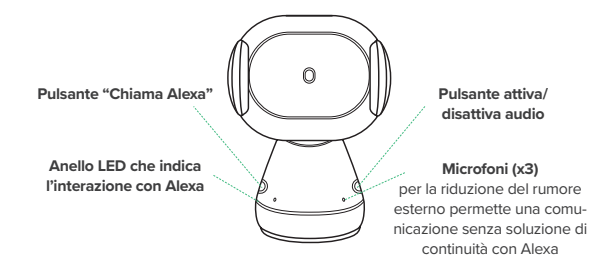

### Indicatori LED di Alexa

| Bianco fisso                  | $\bigcirc$ | Accensione                       |
|-------------------------------|------------|----------------------------------|
| Arancione                     |            | Ricerca del dispositivo          |
| Arancione fisso               |            | Dispositivo non trovato          |
| Blu lampeggiante              |            | (Flash 3x) Dispositivo collegato |
| Blu fisso                     |            | Parola di attivazione azionata   |
| Blu chiaro e scuro altermanti |            | Pausa                            |
| Tosso lampeggiante            |            | Dispositivo non connesso         |
| Rosso fisso                   |            | Muto                             |
| Nessuna luce                  |            | Nessuna interazione in corso     |

### Indicato ri LED wireless QI

| Bianco fisso       | $\bigcirc$ | Ricarica wireless QI avviata                              |
|--------------------|------------|-----------------------------------------------------------|
| Rosso lampeggiante |            | Ogetto estraneo rilevato;<br>Ricarica wireless interrotta |
| Nessuna luce       |            | Nessuna ricarica in corso                                 |

### Abbinamento e connessione a un dispositivo

 Dopo l'accensione di Aivo Connect, tieni premuto il pulsante "Chiama Alexa" per 5 secondi per avviare la modalità di configurazione. L'anello LED lampeggerà in arancione e ti reindirizzerà all'app Alexa per aggiungere un nuovo dispositivo.

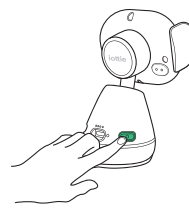

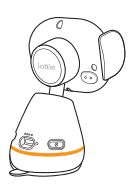

- Nell'app Alexa, vai su Aggiungi dispositivo > Accessorio auto, quindi seleziona tra i dispositivi disponibili: iOttie Aivo Connect (####) e associa il dispositivo. Consenti l'accesso alla posizione e assicurati che il Bluetooth sia rilevabile e acceso.
- AVVERTENZA: Rimani in sicurezza, non installare/collegare questo dispositivo durante la guida.

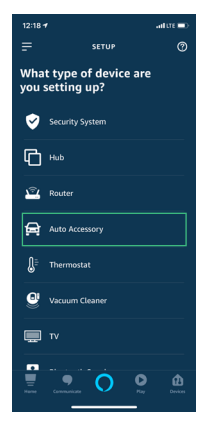

 Una volta che il dispositivo è abbinato e connesso, l'anello LED lampeggerà in blu per tre volte prima di spegnersi, dopodiché Alexa è pronta.

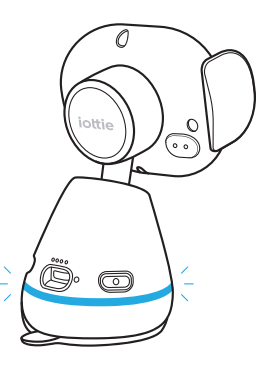

- Il dispositivo ora si connetterà automaticamente quando è acceso e il tuo smartphone è a portata di mano.
- Per disabbinare il dispositivo, tieni premuto il pulsante "Chiama Alexa" per 5 secondi finché non lampeggia in arancione e seleziona
   "Dimentica dispositivo" dalle impostazioni Bluetooth del telefono.

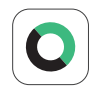

### Aggiornamento del firmware del dispositivo tramite l'app iOttie Connect

Per un'esperienza utente ottimale, assicurati di avere il firmware del dispositivo aggiornato sacaricato tramite l'app iOttie Connect. Segui le istruzioni nell'app per aggiornare il firmware del dispositivo.

### Come utilizzare Alexa

- La parola di attivazione può essere usata per chiedere ad Alexa qualsiasi cosa. La parola d'ordine è semplicemente "Alexa".
- Il pulsante "Chiama Alexa" sul retro della base di montaggio può essere utilizzato anche al posto della parola di sveglia.

 Il pulsante "Attiva/disattiva audio" anche sul retro della base di montaggio può essere utilizzato per attivare/disattivare Alexa.

- ! Non ci sarà nessun segnale visivo sul tuo smartphone che annuncia la connessione, solo la luce LED blu di Avio Connect.
- ! L'app Alexa deve essere in esecuzione in background sul tuo telefono affinché il dispositivo funzioni. L'app si riconnetterà automaticamente una volta aperta.

### Impostazioni e preferenze Alexa

#### Impostazioni della navigazione

Quando si riproduce musica, Alexa sarà impostata su Amazon Music. Se si vuole utilizzare un altro servizio, l'impostazione predefinita deve essere cambiata nell'app di Alexa.

- 1. Vai al menu e seleziona "Impostazioni"
- 2. Seleziona "Traffico"
- 3. Seleziona "App di navigazione predefinita"

#### Impostazioni della musica

Quando si riproduce musica, Alexa sarà predefinita su Amazon Music. Se si utilizza un altro servizio, l'impostazione predefinita deve essere cambiata all'interno dell'app Alexa.

- 1. Vai al menu e seleziona "Impostazioni"
- 2. Seleziona "Musica & Podcast"
- 3. Seleziona "Servizi predefiniti"

### Impostazione chiamate e messaggi di testo

Per abilitare le funzioni di messaggistica vocale e di chiamata, abilita l'accesso di Alexa ai tuoi contatti per una comunicazione senza soluzione di continuità.

\*I nomi dei menu della app di Alexa possono essere soggetti a modifiche in qualsiasi momento.

### Cose da provare con Alexa

Con Alexa, gli utenti possono chiedere indicazioni, riprodurre musica, effettuare chiamate in vivavoce, gestire i dispositivi domestici intelligenti e molto altro. Basta chiedere!

Alexa, alza il volume.

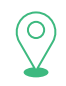

### Navigazione Alexa, vai verso Prospect Park. Alexa, portami alla stazione di servizio più vicina. Alexa, portami a casa.

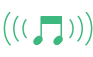

Alexa, riproduci musica rock. Alexa, torna indietro di 15 secondi.

Comunicazione Alexa, chiama Casa. Alexa, scrivi "Ciao" a John. Alexa, chiama Hannah.

### Varie

Musica

Alexa, trova la stazione di servizio vicina. Alexa, che tempo fa? Alexa, raccontami una storia. Alexa, riprendi il mio audiolibro. Alexa, chiudi la porta di ingresso. Alexa, cosa c'è sulla mia lista di cose da fare? Alexa, cual film posso vedere? Alexa, quali film posso vedere?

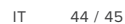

### Index

Bitte folgen Sie diesen Schritten in der unten aufgeführten Reihenfolge, um Ihr Gerät richtig einzurichten!

01 Laden Sie die Apps iOttie Connect und Amazon Alexa herunter

### 02 Produktinformationen

Gerätekompatibilität Critical Information Was befindet sich in der Box? Produktspezifikationen Sicherheitsinformationen

### 03 Produkteinrichtung

Montage und Installation Verwendung des automatischen Montagesystems Qi-Alignment-Leitfaden

### 04 Die Alexa-Nutzererfahrung

Willkommen bei Alexa Koppeln und Anschließen eines Geräts App-Einstellungen und -Verwaltung Mit Alexa Alexa Einstellungen & Einstellungen Was Sie mit Alexa ausprobieren sollten

### 01 Laden Sie die Apps iOttie Connect und Amazon Alexa herunter

Laden Sie die iOttie Connect-App und die Amazon Alexa-App aus dem Apple App Store oder dem GooglePlay Store auf Ihr Smartphone herunter.

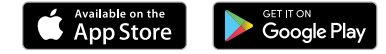

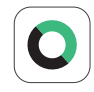

Die iOttie Connect-App stellt sicher, dass Sie die neueste Gerätefirmware für die bestmögliche Leistung und Geräteverwaltung installiert haben. Befolgen Sie die Anleitungen in der App und aktualisieren Sie Ihre Gerätefirmware.

Die Alexa-App wird im Hintergrund betrieben und bereit sein, sprachaktivierte Befehle zu empfangen. Sobald Sie sich bei der Amazon Alexa-App angemeldet haben, können Sie Musik, Navigation und andere Präferenzen einstellen, um Ihre bevorzugten Apps zu verwenden.

! Vergewissern Sie sich, dass Sie eine zuverlässige WLAN- oder zellulare Datenverbindung und Stromquelle benutzen.

### **02** Produktinformationen

Für ein optimales Ladeerlebnis, beachten Sie bitte die detaillierten Anweisungen in dieser Anleitung, wenn Sie Aivo Connect verwenden.

### Gerätekompatibilität

Bitte vergewissern Sie sich, dass Ihr Gerät mit Qi Wireless kompatibel ist. Zu den kompatiblen Geräten gehören.

### Apple

iPhone 12, 12 Mini, 12 Pro, 12 Pro Max, 11, 11 Pro, 11 Pro Max, X, XS, XS Max, XR, 8, and 8 Plus.

#### Samsung

Galaxy S21, S21+, S21 Ultra, S20, S20+, Note20, Note20 Ultra, Z Flip, Z Fold, Note10, Note10+, S10e, S10 S10+, Note9, S9, S9+, Note8, S8, and S8 Plus.

### Google

Pixel 5, 4, and 3.

- ! Bitte verwenden Sie nur das mitgelieferte Kabel und Netzteil.
- ! Komponenten von Drittanbietern können sich negativ auf die Leistung beim kabellosen Laden auswirken.

### **Critical Information**

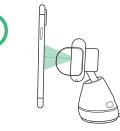

Am besten funktioniert die Montage in einem senkrechten Winkel zur Halterung innerhalb des Näherungssensors.

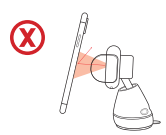

Wenn das Mobiltelefon schräg montiert wird, muss es sich näher am Sensor befinden, damit sich die Arme öffnen können.

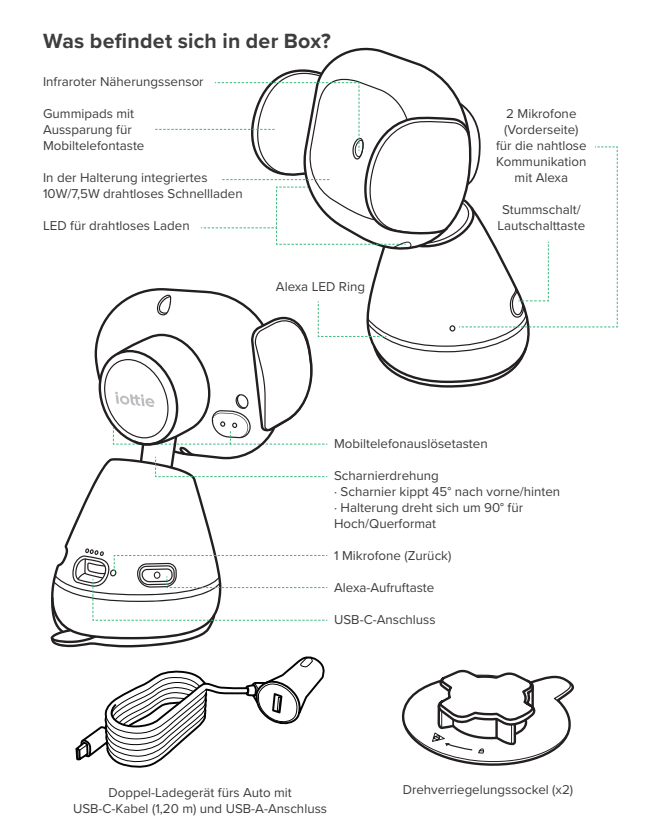

### Produktspezifikationen

### Aivo Connect Mount

| ARTIKEL       | SPEZIFIKATIONEN |
|---------------|-----------------|
| Eingang       | 9V/1.67A, 5V/2A |
| Ladeanschluss | USB-C           |
| Tiefe         | 2.68"           |
| Breite        | 3.15"           |
| Höhe          | 4.61"           |
| Gewicht       | 6.17 oz         |

### GeAuto-Ladegerät

| EINGANG | AUSGABE                                       |
|---------|-----------------------------------------------|
| 12V-24V | USB-A 5V/2.1A<br>USB-C 5V/3A, 9V/2A, 12V/1.5A |

### Sicherheitsinformationen

- ! Gehen Sie immer auf Nummer sicher und richten Sie dieses Gerät nie während der Fahrt ein.
- ! Aktivieren Sie Smart Unlock bei der Android-Einrichtung ihres Geräts. Bitte fügen Sie in den Einstellungen ein vertrauenswürdiges Gerät hinzu. Bestimmte Funktionen funktionieren nur, wenn Smart Unlock aktiviert ist.
- ! iPhone iOS und andere Face-ID-Benutzer: Nicht während der Fahrt benutzen!

### 03 Produkteinrichtung

1.

### Montage & Installation

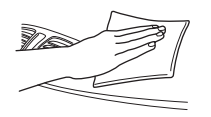

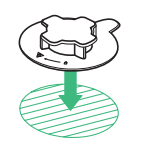

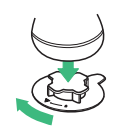

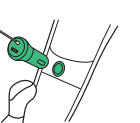

- Wählen Sie den gewünschten Montagebereich auf dem Armaturenbrett und reinigen Sie dessen Oberfläche vor der Installation.
- Entfernen Sie die Klebstoffabdeckung von der Unterseite des Drehverriegelungssockels. Platzieren Sie den Sockel mit dem Pfeil in Richtung des Treibers in den gewünschten Montagebereich.
   \*Drücken und halten Sie den Sockel 30 Sekunden lang fest, damit er fest haftet.
- Verbinden Sie Aivo Connect mit dem Drehverriegelungssockel.
- Schließen Sie das Netzkabel an der Rückseite von Aivo Connect an und stecken Sie das Netzkabel des Ladegeräts in die Stromquelle des Fahrzeugs.
- Haben Sie Probleme mit der Befestigung am Armaturenbrett? Wenn Ihr Auto über ein ledernes oder gewölbtes Armaturenbrett verfügt, empfehlen wir, den Aivo Connect an der Windschutzscheibe zu montieren, damit unsere selbstklebende Drehhalterung optimal befestigt werden kann.

### Benutzung des automatischen Montagesystems

Montage und Aufladen

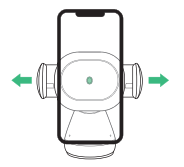

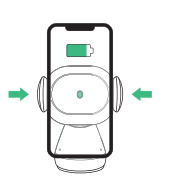

 Die Seitenarme auf der Halterung öffnen sich automatisch über einen geräuschlosen Schrittmotor, wenn das Mobiltelefon vom Näherungssensor auf der Halterung erkannt wird.

### Entfernen Sie das Gerät

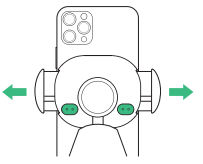

- Sobald das Mobiltelefon in die Halterung eingesetzt wird, schließen sich nach einer Sekunde die Arme automatisch. Das Aufladen der QI-Funkverbindung wird unverzüglich gestartet
- Durch Tasten hinter den Halterungsarmen auf beiden Seiten des Geräts können die Arme geöffnet und geschlossen werden. Es können eine oder beide Tasten gedrückt werden.
- Aivo Connect wird über ein USB-C-Kabel und eine Knopfzelle mit Strom versorgt. Das Gerät verfügt über keinen Ein/Aus-Schalter. Sobald das Gerät angeschlossen ist, bleibt es eingeschaltet. Nur wenn das Fahrzeug im Parkmodus den Strom abschaltet, wird das Gerät ausgeschaltet.
- Die Backup-Batterie setzt den Betrieb der Aivo-Connect-Halterungen (Öffnen und Schließen) fort, auch nachdem die Stromversorgung unterbrochen oder ausgeschaltet wurde.

### Leitfaden zur Anpassung von Qi

Die Qi-Empfängerspule befindet sich in der Regel im mittleren Bereich des Mobiltelefons. Erkundigen Sie sich beim Hersteller Ihres Mobiltelefons nach der spezifischen Lage der Qi-Spule. Nachstehend finden Sie einige Beispiele für häufig verwendete Mobiltelefone.

Die Qi-Spule auf der Halterung befindet sich in der Mitte, zwischen den Armen und um den Infrarot-Näherungssensor.

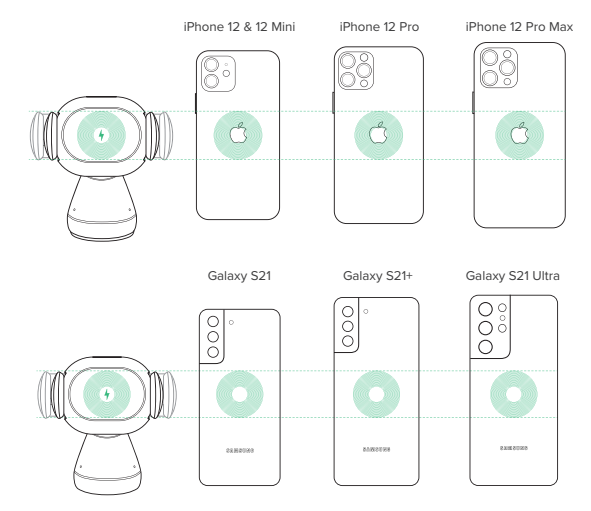

VORSICHT: Wenn das Gerät rot blinkt, wird ein Fremdkörper erkannt und das Gerät muss entfernt werden, um eine Überhitzung zu vermeiden.

### 04 Die Alexa-Nutzererfahrung

### Willkommen bei Alexa

Sie können mit Alexa auf Ihrem Aivo Connect-Mount sprechen. Mit Alexa können Sie nach dem Weg fragen, Musik abspielen, Anrufe tätigen, Hörbücher hören, Nachrichten hören, das Wetter überprüfen, Smart-Home-Geräte steuern und vieles mehr - und das alles, während Sie die Hände am Lenkrad und die Augen offen halten die Straße.

Die Aivo Connect-Halterung unterstützt den Zugriff auf Zehntausende von Alexa-Fähigkeiten aus Ihrem Fahrzeug heraus.

Befolgen Sie für eine optimale Erfahrung die detaillierten Anweisungen zur Einrichtung von Alexa im Handbuch oder in der iOttie Connect-App.

- Für einige Alexa Skills ist möglicherweise eine Amazon Prime-Mitgliedschaft erforderlich.
- Stellen Sie sicher, dass das Bluetooth Ihres Telefons aktiviert und mit dem Bluetooth Ihres Autos verbunden ist.
- Der Aivo Connect mit integrierter Alexa verwendet Ihre Mobilfunkdaten, wenn keine Verbindung zu WLAN besteht. Damit Alexa ordnungsgemäß funktioniert, ist eine eindeutige Netzwerkverbindung erforderlich. Andernfalls kann es zu Verzögerungen oder Unterbrechungen kommen. iOttie haftet nicht für die Datennutzung.
- Alexa strömt aus der Wolke. Bitte beachten Sie, dass hierfür möglicherweise Daten verwendet werden. Es können Datengebühren anfallen.
- Alexa überträgt Medien anstelle lokaler Dateien. Bitte beachten Sie, dass hierfür möglicherweise Daten verwendet werden. iOttie haftet nicht für die Datennutzung.
- Für Sprachnachrichten erlauben Sie bitte die Berechtigungseinstellungen, indem Sie zu Kontakte> Profil und Einstellungen> Berechtigung gehen.

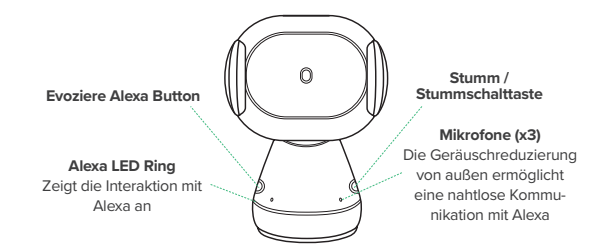

### Alexa LED-Anzeigen

| Solides Weiss                 | $\bigcirc$ | Einschalten                        |
|-------------------------------|------------|------------------------------------|
| Orange blinkend               |            | Gerät suchen                       |
| Festes Orange                 |            | Gerät nicht gefunden, sucht noch   |
| Blinkender Cyan               |            | (Flash 3x) Gerät ist angeschlossen |
| Festes Cyan                   |            | Weckwort aktiviert                 |
| Abwechselnd Dunkelblau & Cyan |            | Denken                             |
| Rot blinkend                  |            | Gerät nicht angeschlossen          |
| Festes Rot                    |            | Stumm geschaltet                   |
| Kein Licht                    |            | Keine Interaktion im Gange         |

### Qi Wireless LED-Anzeigen

| Solides Weiss | $\bigcirc$ | Qi Wireless Charging aktiviert                     |
|---------------|------------|----------------------------------------------------|
| Rot blinkend  |            | Fremdkörper erkannt;<br>kabelloses Laden blockiert |
| Kein Licht    |            | Kein Ladevorgang läuft                             |

### Koppeln und Anschließen eines Geräts

 Halten Sie nach dem Einschalten von Aivo Connect die Alexa-Aufruftaste 5 Sekunden lang gedrückt, um den Einstellungsmodus zu starten. Der LED-Ring wird orangefarben pulsieren, wenn Alexa Sie zur Alexa App leitet, um ein neues Gerät hinzuzufügen.

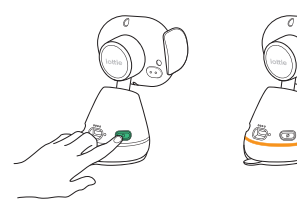

- Navigieren Sie in der Alexa-App zu Add Device > Auto Accessory (Gerät hinzufügen > Autozubehör) und wählen Sie dann aus den verfügbaren Geräten: iOttie Aivo Connect (#####) und koppeln Sie das Gerät. Lassen Sie den Zugriff auf den Standort zu und stellen Sie sicher, dass Bluetooth erkennbar und eingeschaltet ist.
  - WARNUNG! Zu Ihrer Sicherheit sollten Sie das Gerät nicht während der Fahrt koppeln/anschließen.

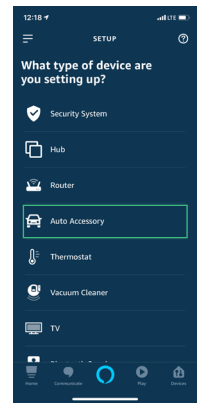

 Sobald das Gerät gekoppelt und angeschlossen ist, blinkt der LED-Ring dreimal blau, bevor er sich ausschaltet. Alexa ist nun einsatzbereit.

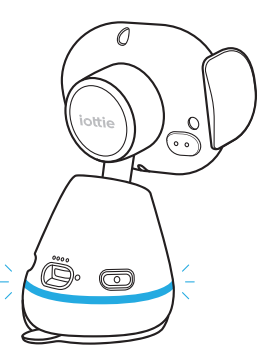

- Das Gerät verbindet sich nun automatisch, wenn es eingeschaltet ist und sich Ihr Mobiltelefon in der Nähe befindet.
- \* Um das Gerät zu entkoppeln, halten Sie die Alexa-Aufruftaste 5 Sekunden lang gedrückt, bis sie orangefarben blinkt. Wählen Sie dann "Gerät vergessen" aus den Bluetooth-Einstellungen des Mobiltelefons.

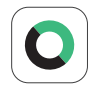

#### Firmware aktualisieren

Für ein optimales Benutzererlebnis vergewissern Sie sich, dass Sie die aktuellste Firmware über die iOttie Connect-App installiert haben. Folgen Sie den Anweisungen zum Aktualisieren der Firmware in der App. Veraltete Firmware wird nicht ordnungsgemäß funktionieren.

### Mit Alexa

- Ein Wake Word kann verwendet werden, um Alexa etwas zu fragen. Das Weckwort ist einfach "Alexa".
- Der Evoke Alexa Button auf der Rückseite der Mount Base (Fahrerseite) kann anstelle des Wake-Wortes auch verwendet werden.
- Mit der Stumm- / Stummschalttaste auf der Rückseite der Halterung (Beifahrerseite) können Sie Alexa ein-und ausschalten.
- ! Auf Ihrem Smartphone wird kein visueller Hinweis angezeigt, der die Verbind ung ankündigt, außer dass die Farbe des LED-Lichts von Avio Connect blau sein sollte.
- ! Die Alexa App muss im Hintergrund Ihres Telefons ausgeführt werden, damit das Gerät funktioniert. Wenn die App erneut geöffnet wird, wird die Verbindung automatisch wiederhergestellt.

### Alexa Einstellungen & Einstellungen

#### **Navigation Setting**

Alexa wird Ihre Standard-Karten-App verwenden. Um eine bestimmte Karte (z. B. Waze oder Google Maps) zu verwenden, müssen Sie die Standardeinstellung in der Alexa-App ändern.

- 1. Gehen Sie zum Menü und wählen Sie Einstellungen
- 2. Wählen Sie "Verkehr" aus
- 3. Wählen Sie "Standardnavigations-App" aus

### Musikeinstellungen

Beim Abspielen von Musik verwendet Alexa standardmäßig Amazon Music. Wenn Sie einen anderen Dienst verwenden wollen, muss der Standard innerhalb der Alexa-App geändert werden

- 1. Gehen Sie zum Menü und wählen Sie Einstellungen
- 2. Wählen Sie "Musik & Podcasts" aus.
- 3. Wählen Sie "Standard-Services" aus.

#### Anruf- und SMS-Einstellungen

Erlauben Sie für Sprachnachrichten und Anrufe die Berechtigungseinstellungen unter: Kontakte> Profil und Einstellungen> Berechtigung \*Die Namen der Alexa App-Menüs können jederzeit geändert werden.

### Was Sie mit Alexa ausprobieren sollten

Mit Alexa können Nutzer nach Wegbeschreibungen fragen, Musik abspielen, freihändig telefonieren, Smart Home-Geräte steuern und vieles mehr. Fragen Sie Alexa einfach!

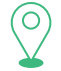

### Navigation

Alexa, navigiere mich zum Prospect Park. Alexa, fahre mich zur nächsten Tankstelle. Alexa, was ist die Wegbeschreibung nach Hause.

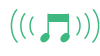

### Musiq

Alexa, mach das lauter. Alexa, spiel Rockmusik. Alexa, springe 15 Sekunden zurück.

### Kommunikation

Alexa, rufe zuhause an. Alexa, texte "Hallo" an Hans. Alexa, rufe Hannah an.

### Sonstiges

Alexa, finde eine Tankstelle in der Nähe. Alexa, wie ist das Wetter? Alexa, erzähl mir eine Geschichte Alexa, ich will mein Hörbuch weiter anhören. Alexa, schließ die Haustür ab. Alexa, was steht auf meiner To-Do-Liste? Alexa, wie sieht mein Tagesablauf aus? Alexa, welche Kinofilme werden gespielt? Alexa, was sagen die Nachrichten?

### Índice

Siga estos pasos en el orden indicado para instalar su dispositivo correctamente.

01 Descargue las aplicaciones iOttie Connect y Amazon Alexa

### 02 Información del producto

Compatibilidad de dispositivos Información esencial Contenido de la caja Especificaciones del producto Información de seguridad

### 03 Configuración del producto

Ensamblaje e instalación Uso del sistema de montaje automático Guía de alineación del Qi

### 04 Experiencia de usuario de Alexa

Bienvenido a Alexa Emparejamiento y conexión de un dispositivo Configuración y gestión de aplicaciones Cómo usar Alexa Configuración y preferencias de Alexa Cosas a probar con Alexa

### 01 cargue las aplicaciones iOttie Connect y Amazon Alexa

Descargue las aplicaciones iOttie Connect y Amazon Alexa en la Apple App Store o Google Play Store en su teléfono inteligente.

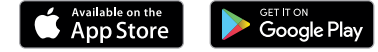

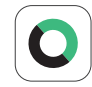

La aplicación iOttie Connect garantiza que tenga instalado el último firmware del dispositivo para su rendimiento y gestión óptimos. Siga las instrucciones de la aplicación y actualice el

firmware de su dispositivo.

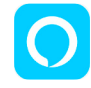

La aplicación Amazon Alexa se ejecutará en segundo plano para recibir comandos activados por voz. Una vez que haya iniciado sesión en la aplicación Amazon Alexa, puede configurar Música, Navegación y otras preferencias para usar sus aplicaciones favoritas.

Asegúrese de utilizar una fuente de alimentación y una conexión de datos móviles o Wi-Fi fiables.

### 02 Información del producto

Para lograr una carga óptima, siga las instrucciones indicadas en este manual cuando utilice el Aivo Connect.

### Compatibilidad de dispositivos

Asegúrese de que su dispositivo sea compatible con Qi-Wireless. Los dispositivos compatibles incluyen:

#### Apple

iPhone 12, 12 Mini, 12 Pro, 12 Pro Max, 11, 11 Pro, 11 Pro Max, X, XS, XS Max, XR, 8 y 8 Plus.

#### Samsung

Galaxy S21, S21+, S21 Ultra, S20, S20+, Note20, Note20 Ultra, Z Flip, Z Fold, Note10, Note10+, S10e, S10 S10+, Note9, S9, S9+, Note8, S8 y S8 Plus.

#### Google

Pixel 5, 4 y 3.

- ! Utilice solamente el cable y el adaptador de corriente incluidos.
- ! Los componentes de terceros pueden afectar el rendimiento de la carga inalámbrica.

### Informazioni fondamentali

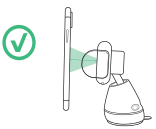

Il montaggio con un angolo perpendicolare al supporto funziona meglio con il sensore di prossimità.

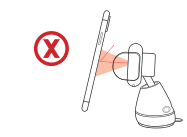

Se si monta ad angolo, il telefono deve essere molto vicino al sensore per aprire le braccia.

### Contenido de la caja

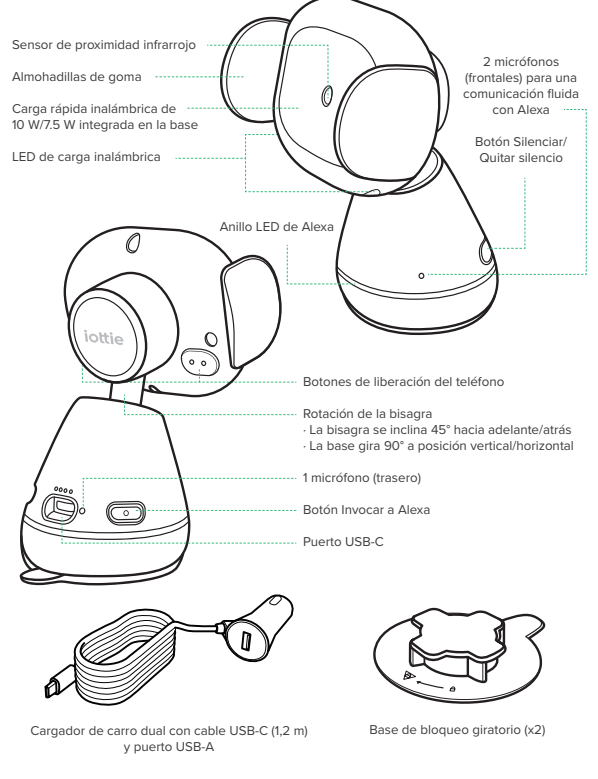

### Especificaciones del producto

### Soporte Aivo Connect

| ARTÍCULO        | ESPECIFICACIÓN |
|-----------------|----------------|
| ALIMENTACIÓN    | 9V/1,7A, 5V/2A |
| PUERTO DE CARGA | USB-C          |
| PROFUNDIDAD     | 6,81 cm        |
| ANCHURA         | 8 cm           |
| ALTURA          | 11,71 cm       |
| PESO            | 175 g          |

### Información de seguridad

| ALIMENTACIÓN | SALIDA                                        |
|--------------|-----------------------------------------------|
| 12V-24V      | USB-A 5V/2,1A<br>USB-C 5V/3A, 9V/2A, 12V/1,5A |

### **Safety Information**

- Practique siempre la seguridad; no instale este dispositivo mientras conduce.
- ! Teléfonos Android: configure el desbloqueo inteligente en su dispositivo. Agregue un dispositivo de confianza en la configuración. Algunas funciones son compatibles solo cuando el desbloqueo inteligente está habilitado.
- ! iPhone iOS y otros usuarios de Face ID: ¡No lo use mientras conduce!

### 03 Configuración del producto

1

### Ensamblaje e instalación

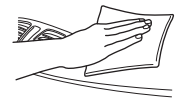

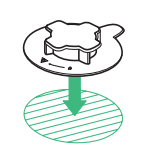

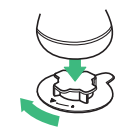

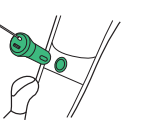

- Seleccione la ubicación de montaje deseada en el tablero y limpie la superficie antes de la instalación.
- Retire la cubierta adhesiva de la parte inferior de la base de bloqueo giratorio. Con la flecha apuntando al conductor, colóquelo en el área de montaje deseada.

\* Presione firmemente durante 30 segundos para adherirlo fijamente.

- Conecte el Aivo Connect a la base de bloqueo giratorio, con un giro de ¼ en sentido horario para bloquearlo en su lugar.
- Conecte el cable de alimentación a la parte posterior del Aivo Connect y enchufe el cargador a la fuente de alimentación del carro.

### () ¿Tiene problemas para montarlo en el tablero?

Si su automóvil tiene un tablero de cuero o curvo, recomendamos que instale el Aivo Connect en su parabrisas para asegurarse de que la base adhesiva con bloqueo giratorio se fije de la mejor manera posible.

### Uso del sistema de montaje automático

### Montaje y carga

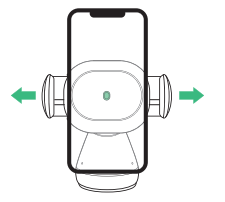

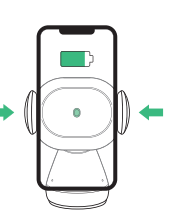

Una vez que el teléfono

se coloca en el soporte,

de un segundo. La carga

inalámbrica Qi comenzará inmediatamente

los brazos se cierran automáticamente después

 Los brazos laterales del soporte se abren automáticamente mediante un motor paso a paso silencioso cuando se detecta el teléfono frente al sensor de proximidad del soporte.

### Liberación del dispositivo

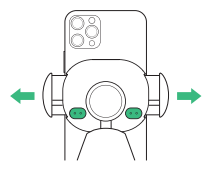

Los botones detrás de los brazos de la base a ambos lados del dispositivo pueden abrir los brazos. Se pueden presionar uno o ambos botones.

El Aivo Connect se alimenta a través de un cable USB-C y una pila tipo moneda. El dispositivo no tiene ningún interruptor de encendido/apagado. Una vez enchufado, el dispositivo permanecerá encendido a menos que el vehículo corte la alimentación cuando está en modo aparcado.

2

La batería de respaldo continuará operando los brazos de la base Aivo Connect (abrir y cerrar) después de que la alimentación se haya desconectado o apagado.

### Guía de alineación de Qi

La bobina del receptor Qi generalmente se encuentra en el área central del teléfono. Consulte con el fabricante de su teléfono para averiguar la ubicación específica de la bobina Qi. A continuación se muestran algunos ejemplos de teléfonos comunes.

La bobina Qi del soporte se encuentra en el centro, entre los brazos y alrededor del sensor de proximidad infrarrojo.

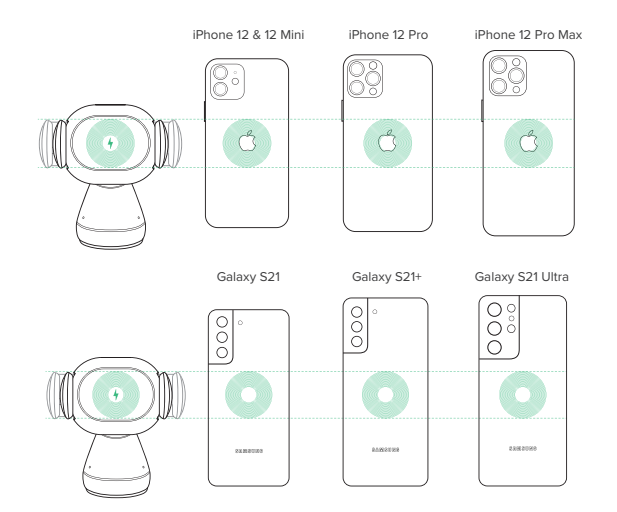

PRECAUCIÓN: Si el dispositivo parpadea en rojo, se ha detectado un objeto extraño y se debe retirar el dispositivo para evitar el sobrecalentamiento.

### 04 Experiencia de usuario de Alexa

### **Bienvenido a Alexa**

Puede hablar con Alexa en su soporte Aivo Connect. Con Alexa, puede pedir indicaciones para llegar a un sitio, reproducir música, hacer llamadas, escuchar audiolibros, escuchar las noticias, consultar el clima, controlar dispositivos domésticos inteligentes y mucho más, todo mientras mantiene las manos en el volante y la vista en el camino.

El soporte Aivo Connect permite el acceso a miles de skills de Alexa desde el interior de su vehículo.

Para una experiencia óptima, siga las instrucciones para la configuración de Alexa indicadas en el manual o en la aplicación iOttie Connect.

- Algunas skills de Alexa pueden requerir una membresía de Amazon Prime.
- Asegúrese de que el Bluetooth de su teléfono esté encendido y conectado al Bluetooth de su automóvil.
- El Aivo Connect con Alexa integrada usa sus datos celulares cuando no está conectado a WiFi. Se requiere una conexión de red fuerte para que Alexa funcione correctamente; de lo contrario, puede haber retrasos o interrupciones. iOttie no se hace responsable del uso de datos celulares.
- Alexa transmite desde la nube. Tenga en cuenta que esto puede usar datos celulares. Se pueden aplicar cargos por datos celulares.
- Alexa transmite medios digitales en lugar de archivos locales. Tenga en cuenta que esto puede usar datos celulares. iOttie no se hace responsable del uso de tales datos.
- Para mensajería de voz, permita la configuración de permisos en Contactos > Perfil y configuración > Permiso

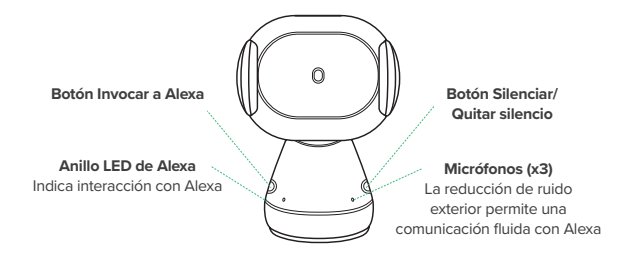

### Indicadores LED de Alexa

| Blanco sólido                     | Encendiendo                                 |
|-----------------------------------|---------------------------------------------|
| Naranja parpadeante 🔶             | Buscando dispositivo                        |
| Naranja sólido                    | Dispositivo no encontrado                   |
| Turquesa parpadeante              | El dispositivo está conectado (parpadea 3x) |
| Turquesa sólido                   | Palabra Wake activada                       |
| Azul oscuro y turquesa alternando | Pensando                                    |
| Rojo parpadeante                  | Dispositivo no conectado                    |
| Rojo sólido                       | Silenciado                                  |
| Sin luz                           | Ninguna interacción actual                  |

### Indicadores LED inalámbricos Qi

| Blanco sólido    | $\bigcirc$ | Carga inalámbrica Qi activada                            |
|------------------|------------|----------------------------------------------------------|
| Rojo parpadeante |            | Objeto extraño detectado;<br>carga inalámbrica bloqueada |
| Sin luz          |            | No hay carga en curso                                    |

### Emparejamiento y conexión de un dispositivo

 Después de que Aivo Connect se enciende, mantenga presionado el botón Invocar a Alexa durante 5 segundos para iniciar el modo de configuración. El anillo LED parpadeará en naranja mientras Alexa lo dirige a la aplicación Alexa para agregar un nuevo dispositivo.

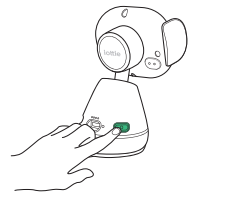

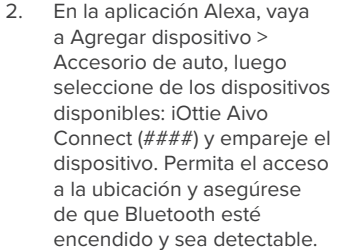

ADVERTENCIA: Por su seguridad, no empareje/conecte el dispositivo mientras conduce.

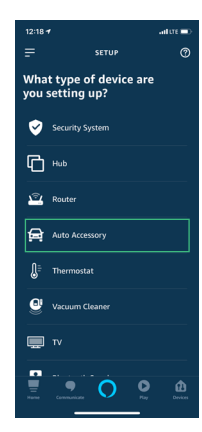

 Una vez que el dispositivo está emparejado y conectado, el anillo LED parpadea en azul tres veces antes de apagarse. Alexa ahora está lista para usarse.

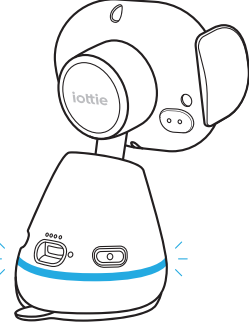

- El dispositivo ahora se conectará automáticamente cuando se encienda y su teléfono inteligente esté cerca.
- Para desvincular el dispositivo, mantenga presionado el botón Invocar Alexa durante 5 segundos hasta que parpadee en naranja, y seleccione "Olvidar dispositivo" en la configuración de Bluetooth del teléfono.

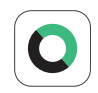

Actualización del firmware del dispositivo a través de la aplicación iOttie Connect

Para una experiencia de usuario óptima, asegúrese de tener instalado el firmware más actualizado del dispositivo desde la aplicación iOttie Connect. Siga las instrucciones para actualizar el firmware del dispositivo en la aplicación.

### Cómo usar Alexa

- Se puede usar una palabra Wake para preguntarle cualquier cosa a Alexa. La palabra Wake es "Alexa".
- El botón Invocar Alexa en la base de montaje también se puede usar en lugar de la palabra Wake.
- El botón Silenciar/Quitar silencio también en la parte posterior de la base de montaje se puede usar para encender/apagar Alexa.
- ! No habrá ninguna señal visual en su teléfono inteligente que confirme la conexión, excepto que el color de la luz LED de Avio Connect debe ser azul.
- ! La aplicación Alexa debe estar ejecutándose en segundo plano en su teléfono para que el dispositivo funcione. Cuando la aplicación se vuelva a abrir, se reconectará automáticamente.

### Configuración y preferencias de Alexa

### Configuración de navegación

Alexa usará su aplicación de mapas predeterminada. Para usar un mapa específico (p. ej., Waze o Google Maps), la aplicación predeterminada debe cambiarse dentro de la aplicación Alexa.

- 1. Vaya al menú y seleccione "Configuración"
- 2. Seleccione "Tráfico"
- 3. Seleccione "App de navegación predeterminada"

### Configuración de música

Al reproducir música, Alexa utilizará Amazon Music de forma predeterminada. Si usa otro servicio, la aplicación predeterminada debe cambiarse dentro de la aplicación Alexa.

- 1. Vaya al menú y seleccione "Configuración"
- 2. Seleccione "Música y podcasts"
- 3. Seleccione "Servicios predeterminados"

### Configuración de llamadas y mensajes de texto

Para habilitar las funciones de mensajería de voz y llamadas, habilite el acceso de Alexa a sus contactos para una comunicación fluida.

\*Los nombres del menú de la aplicación Alexa están sujetos a cambios en cualquier momento.

### Cosas para probar con Alexa

Con Alexa, los usuarios pueden pedir indicaciones para llegar a un sitio, reproducir música, hacer llamadas con manos libres, controlar dispositivos domésticos inteligentes y mucho más. ¡Solo pregunte!

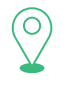

### Navegación

Alexa, navega hasta el parque central. Alexa, llévame a la gasolinera más cercana. Alexa, obtén indicaciones para llegar a casa.

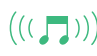

### Música

Alexa, sube el volumen. Alexa, pon música rock. Alexa, retrocede 15 segundos.

### Comunicación

Alexa, Ilama a casa. Alexa, envía a John un mensaje de texto con la palabra "Hola". Alexa, Ilama a Hannah.

### Misceláneos

Alexa, busca una gasolinera cercana. Alexa, ¿cómo está el clima? Alexa, cuéntame un cuento. Alexa, cuenta mi audiolibro. Alexa, cierra la puerta de entrada. Alexa, ¿qué hay en mi lista de cosas pendientes? Alexa, ¿qué películas están proyectando? Alexa, ¿qué hay en las noticias?

## 目次

お手持ちの機器を適切に設定するため、下記の手順に 従ってください!

- 01 iOttieコネクト & アマゾンAlexa アプリを ダウンロードする
- 02 製品情報

機器の互換性 重要な情報 箱には何が入っていますか? 製品の仕様書 安全情報

03 製品セットアップ

組み立て&取り付け 自動搭載システムを使用する Qiアラインメントガイド

### 04 Alexaのユーザエクスペリエンス

Alexaにようこそ デバイスのペアリング&接続 アプリの設定&管理 Alexaを使用する Alexaの設定&選択 Alexaでやってみること

### 01 iOttieコネクト&アマゾン Alexaアプリをダウンロード

iOttieコネクトアプリとアマゾンAlexaアプリをアップルの App StoreまたはGoogle Playストアからお手持ちのスマホに ダウンロードしてください。

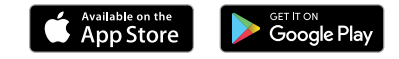

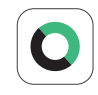

iOttieコネクトアプリは最適な動作と機器管理のため、 お手持ちのデバイスが最新のファームウェアをインスト ールしているか確認します。 アプリの指示に従い、お手持ちのデバイスのファームウ

ェアを更新してください。

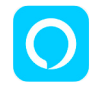

アマゾンAlexaアプリは、音声起動の命令を受信するため、 バックグラウンドで作動します。

アマゾンAlexaアプリにログインすると、音楽、ナビゲーション、その他機能を使用するお気に入りのアプリを設定できます。

信頼できるWiFiまたはモバイル通信を使用し、電源に接続していること を確認してください。

02 製品情報

最適な充電を体験するため、Aivoコネクトを使用する際は、 この取扱説明書の詳細な指示に従ってください。

### 製品の互換性

お手持ちの機器がQi-ワイアレス充電と互換性があることを 確認してください。下記の機器は互換性があります。

#### Apple社製品

iPhone 12, 12 Mini, 12 Pro, 12 Pro Max, 11, 11 Pro, 11 Pro Max, X, XS, XS Max, XR, 8, および8 Plus.

### Samsung社製品

Galaxy S21, S21+, S21 Ultra, S20, S20+, Note20, Note20 Ultra, Z Flip, Z Fold, Note10, Note10+, S10e, S10 S10+, Note9, S9, S9+, Note8, S8, および S8 Plus.

### Google社製品

Pixel 5, 4, および3.

- ! 付属のケーブルと電源アダプターを必ず使用してください。
- ! 第三者製品はワイアレス充電機能に悪影響を与える恐れがあります。

### 重要な情報

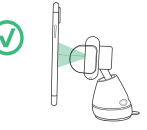

ホルダーに垂直に取り付けると、 近接センサーへの感度が最も良く なります。

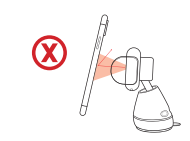

取り付け角度があるとアームを開 く時、スマホをセンサーに近づけ る必要があります。

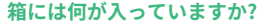

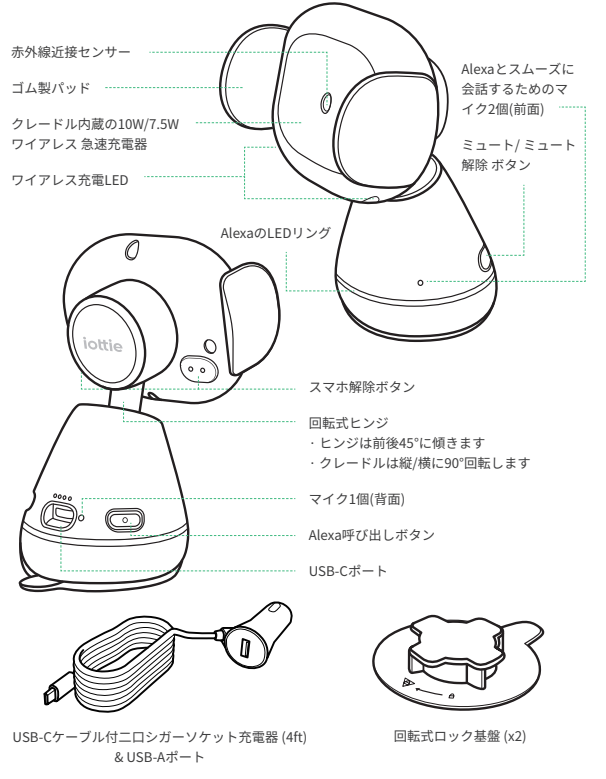

### 製品の仕様書

Aivoコネクト車載スマホホルダー

| アイテム  | 仕様              |
|-------|-----------------|
| 電源    | 9V/1.67A, 5V/2A |
| 充電ポート | USB-C           |
| 奥行    | 2.68インチ         |
| 幅     | 3.15インチ         |
| 高さ    | 4.61インチ         |
| 重量    | 6.17オンス         |

### 車載充電の仕様

| 入力電源    | 出力電源                                          |
|---------|-----------------------------------------------|
| 12V-24V | USB-A 5V/2.1A<br>USB-C 5V/3A, 9V/2A, 12V/1.5A |

### 安全情報

- ! 常に安全を心がけ、運転中にデバイスの設定を行わないでください。
- ? アンドロイド携帯電話:デバイスでスマートアンロックを設定します。設定で 信頼できるデバイスを追加してください。スマートロックを有効にした場合 のみ、利用できる機能があります。
- ! iPhone iOS&他のフェイスIDユーザへ: 運転中は使用しないで下さい!

## 03 製品のセットアップ

### 組み立て&取り付け

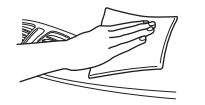

 ダッシュボード上のお望みの設置場所を 選び、取り付け前に表面を掃除する。

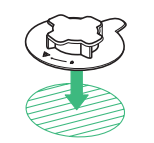

 回転ロック基盤の底から粘着カバー を外す。矢印がドライバーの方を向くよ うにして、お望みの位置に配置する。
 \*しっかりくっつくよう30秒間押し付けて ください。

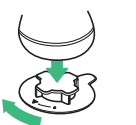

回転ロック基盤にAivoコネクトを付け、
 時計回りに1/4回転して位置を固定する。

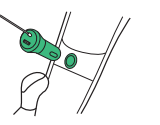

 Aivoコネクトの背面に電源コード を接続し、車のシガーソケットに充 電プラグを差し込む。

### () ダッシュボードになかなか設置できませんか?

車のダッシュボードがレザー製、または曲面になっている場合、回転ロック基 盤が最も安定するようAivoコネクトをフロントガラスに取り付けるようお勧め します。

### 自動ホルダーシステムを使う

取り付けと充電

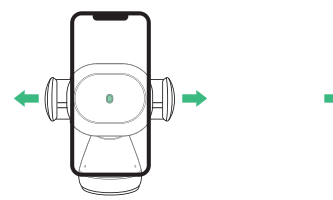

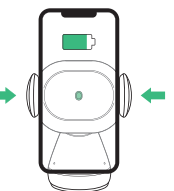

- ホルダーの近接センサーの表 2. 面でスマホを検知すると、静 音ステップモーターが自動的 にホルダーのサイドアームを 開けます。
- スマホをホルダーに載せると、 数秒で自動的にアームが閉じ ます。直ちにQiワイアレス充 電を開始します。

### Qi調節ガイド

Qiワイアレス充電レシーバーコイルは、通常スマホの中心部 にあります。Qiコイルの明確な場所については、スマホの製 造業者にご確認ください。下記は一般的なスマホの例です。

ホルダーのQi 充電コイルは、中央部のアームに挟まれた部分、赤外線近 接センサーの辺りに位置しています。

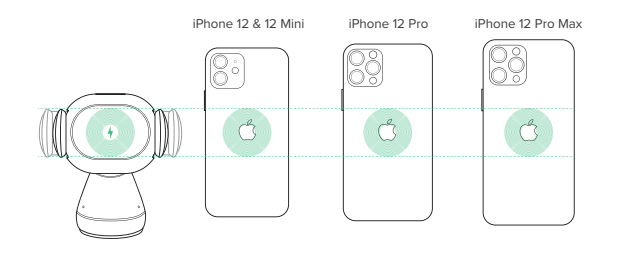

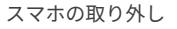

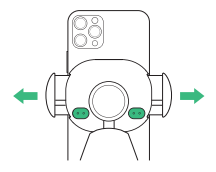

スマホを置いたクレードルアー ム後部の両側にあるボタンで、 アームを開けます。片方または 両方のボタンを押します。

- ! AivoコネクトはUSB-Cケーブルやコイン電池バッテリー経由で充電します。 機器にオン/オフスイッチはありません。プラグを差し込んだら、車をパーキ ングモードにしてエンジンを切るまで、デバイスはオンのままです。
- ! 電源を外して切った後でも、バックアップバッテリーにより、Aivoコネクトの クレードルアーム(開閉時)は引き続き稼動します。

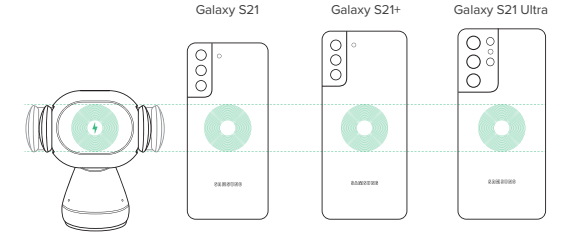

警告: デバイスで赤ランプが点滅している時は、適合しない機器が検出され ているので、オーバーヒートを避けるため、デバイスを取り外してください。

### 04 Alexaのユーザエクスペリエンス

### Alexaにようこそ

AivoコネクトホルダーでAlexaに話しかけることができま す。Alexaがあれば、ハンドルを握り、道路に目を向けなが ら、道案内を尋ねたり、音楽をかけたり、電話したり、オー ディオブックやニュースを聞いたり、天気予報をチェックし たり、スマートホーム機器を操作したり、他にも様々なこと ができます。

Aivoコネクトホルダーは車内から、何万ものAlexa技術への アクセスをサポートします。

最適な体験のため、取扱説明書やiOttieコネクトアプリにあ るAlexaの設定に関する詳細な指示に従ってください。

- Alexa技術にはアマゾンプライム会員でないと利用不可なものがあります。
- スマホのBluetoothがオンになっており、車のBluetoothに接続されている か確認してください。
- Alexa内蔵のAivoコネクトは、WiFi未接続時にデータ通信を使用します。Alexaの適切な作動には、強力なネットワーク接続が必要で、さもないと遅延や障害が生じる場合があります。iOttieはデータ通信量に対する責任を負いません。
- Alexaはデータ通信を利用してクラウドからストリームする場合があります。 データ通信料金が発生するかもしれません。
- Alexaはローカルファイルではなく、データ通信を利用してメディアを流す場合があるのでご注意ください。iOttieはデータ通信量の責任を負いません。
- ボイスメッセージを利用するには、連絡先>プロフィールと設定>許可から設定を行ってください。

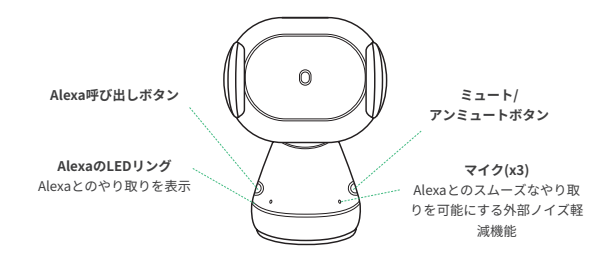

### アレクサのLED表示

| É                  | 電源オン             |
|--------------------|------------------|
| オレンジ点滅             | デバイスを検索中         |
| オレンジ               | デバイスが見つかりません     |
| ブルー点滅              | (3回点滅) デバイスに接続済み |
| ブルー                | 起動メッセージ          |
| ダークブルーとブルーが交互に点灯 📂 | 考え中              |
| 赤点滅                | デバイスが未接続         |
| 赤                  | ミュート             |
| 無灯                 | 進行中のやり取りはありません   |

### Qiワイアレス充電のLED表示

|  | 白   | $\bigcirc$ | Qiワイアレス充電を稼働しました                    |
|--|-----|------------|-------------------------------------|
|  | 赤点滅 |            | 適合しない機器を検出しました;<br>ワイアレス充電をブロックしました |
|  | 無灯  |            | 進行中のやり取りはありません                      |

### デバイスのペアリング&接続

 Aivoコネクトの電源を入れたら、セットアップモード を起動するため、Alexa呼び出しボタンを5秒間押し てください。Alexaが新しいデバイスを追加するため Alexaアプリを起動すると、LEDリングがオレンジに点 滅します。

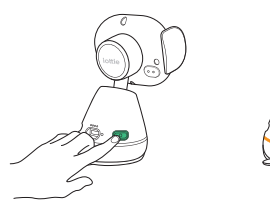

- Alexaアプリで、デバイスの 追加>車のアクセサリーを開 き、利用可能なデバイスiOttie Aivoコネクト(####)を選択 し、デバイスをペアリングし ます。位置情報へのアクセス を許可し、Bluetoothが検知可 能でオンになっていることを 確認します。
- 警告: 安全のため、運転中はデバイスのペ アリング/接続操作をしないでください。

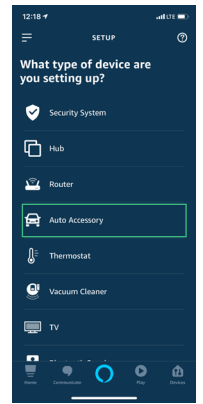

 デバイスのペアリングと接続が完了したら、オンになる前にLEDリングが 3回点滅します。Alexaを使用する 準備ができました。

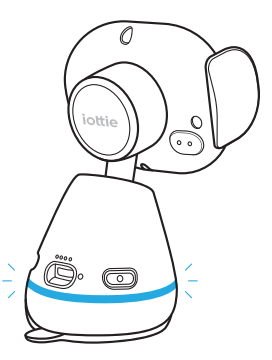

- \* これでデバイスの電源がオンになっていて、スマホが近くにある時は、自 動的に接続されるようになりました。
- デバイスのペアリングを解除するには、オレンジに点滅するまで、Alexa
   呼び出しボタンを 5秒間押し、スマホの Bluetooth設定画面で「デバイス
   を解除する」を選んでください。

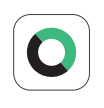

iOttieコネクトアプリ経由でデバイスのファームウ ェアを更新する

最適なユーザ体験のため、iOttieコネクトアプリか らデバイスの最新のファームウェアをインストール しているか確認してください。アプリ内の、デバイ スのファームウェアを更新する方法に関する指示に 従ってください。

### Alexaを使用する

- Alexaに何を聞くにしても、ウェイクワードを使います。ウェイクワードはシンプルに"Alexa"です。
- ウェイクワードを使う代わりに、ホルダー基盤の裏側のAlexa呼び出し ボタンを使うこともできます。
- ホルダー基盤裏側のミュート/アンミュートボタンを使って、Alexaの電源をオン/オフできます。
- ! お手持ちのスマホには接続を知らせる表示はなく、AvioコネクトのLEDライトが ブルーになるだけです。
- ! デバイスの稼働には、お手持ちのスマホのバックグラウンドでAlexaアプリが起動 していなければなりません。アプリを開くと、自動的に再接続します。

### Alexaの設定と&選択

ナビゲーションの設定

Alexaはスマホのデフォルトの地図アプリを使用します。特定の地図(例: Wazeや Googleマップ)を使用するには、 Alexaアプリ内でデフォルト設定 を変更しなければなりません。

- 1. メニュー画面から「設定」を開きます
- 2.「交通情報」を選択します
- 3.「デフォルトのナビゲーションアプリ」を選択します

#### ミュージックの設定

音楽を流す時、Alexaのデフォルト設定はアマゾンミュージックです。 他のサービスを利用する場合は、Alexaアプリ内でデフォルト設定を変更 しなければなりません。

- 1. メニュー画面から「設定」を開きます
- 2. 「ミュージック&ポッドキャスト」を選択します
- 3. 「デフォルトのサービス」を選択します

### 通話とテキストメッセージの設定

ボイスメッセージと通話機能を有効にするには、スムーズなやり取りを可能にするため、Alexaがあなたの連絡先情報にアクセスできるようにしてください。\*Alexaのアプリメニュー名は随時変更になります。

### Alexaでやってみること

Alexaがあれば、道案内を尋ねたり、音楽をかけたり、ハンズフリーで 通話したり、スマートホーム機器を操作したり、他にも様々な事がで きます。声に出してみましょう!

アレクサ、音量を上げて。

アレクサ、15秒巻き戻して。

ナビゲーション アレクサ、プロスペクトパークに案内して。 アレクサ、最寄りのガソリンスタンドへ。 アレクサ、家までの行き方を教えて。

アレクサ、ロックミュージックをかけて。

((( ,,))))

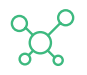

アレクサ、家に電話して。 アレクサ、ジョンに「ハロー」とテキストメッ セージを送って。 アレクサ、ハンナに電話して。

その他

音楽

連絡

アレクサ、最寄りのガソリンスタンドを探して。 アレクサ、天気はどう? アレクサ、お話しして。 アレクサ、オーディオブックの続きを流して。 アレクサ、フロントドアをロックして。 アレクサ、TODのリストはどうなっている? アレクサ、それな映画を上映している? アレクサ、どんな映画を上映している? アレクサ、どんなニュースがある? This device complies with part 15 of the FCC rules. Operation is subject to the following two conditions: (1) this device may not cause harmful interference, and (2) this device must accept any interference received, including interference that may cause undesired operation.

NOTE: The manufacturer is not responsible for any radio or TV interference caused by unauthorized modifications to this equipment. Such modifications could void the user's authority to operate the equipment.

NOTE: This equipment has been tested and found to comply with the limits for a Class B digital device, pursuant to part 15 of the FCC Rules. These limits are designed to provide reasonable protection against harmful interference in a residential installation. This equipment generates uses and can radiate radio frequency energy and, if not installed and used in accordance with the instructions, may cause harmful interference to radio communications. However, there is no guarantee that interference will not occur in a particular installation. If this equipment does cause harmful interference to radio or television reception, which can be determined by turning the equipment off and on, the user is encouraged to try to correct the interference by one or more of the following measures:

- Reorient or relocate the receiving antenna.
- Increase the separation between the equipment and receiver.
- Connect the equipment into an outlet on a circuit different from that to which the receiver is connected.
- Consult the dealer or an experienced radio/TV technician for help
- This device and its antenna(s) must not be co-located or operating in conjunction with any other antenna or transmitter.

This equipment complies with FCC radiation exposure limits set forth for an uncontrolled environment. This equipment should be installed and operated with minimum distance of 20 cm between the radiator and your body. This transmitter must not be co-located or operating in conjunction with any other antenna or transmitter.

Operating temperature: -10-55°C

Operating frequency range: 2402-2480MHz Rated Power: For Classic: 9.1dBm, BLE: 8.1dBm

Declaration of Conformity Hereby, iOttie, Inc. declares that the radio equipment type - Aivo Connect of HLCRIO204 is in compliance with Directive 2014/53/EU.

The full text of the EU declaration of conformity is available at the following internet address: www.iottie.com

This device may be used in each EU member state.

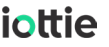

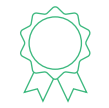

The Aivo Connect is backed by a 2 year warranty.

#### Request your warranty here

https://www.iottie.com/support/customerservice

If you love your iOttie product, let us know by leaving a review online, or connect with us on our social platforms.

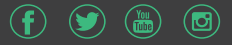

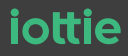

www.iottie.com | cs@iottie.com